# VITA Easyshade<sup>®</sup> V

Instrukcja obsługi urządzenia

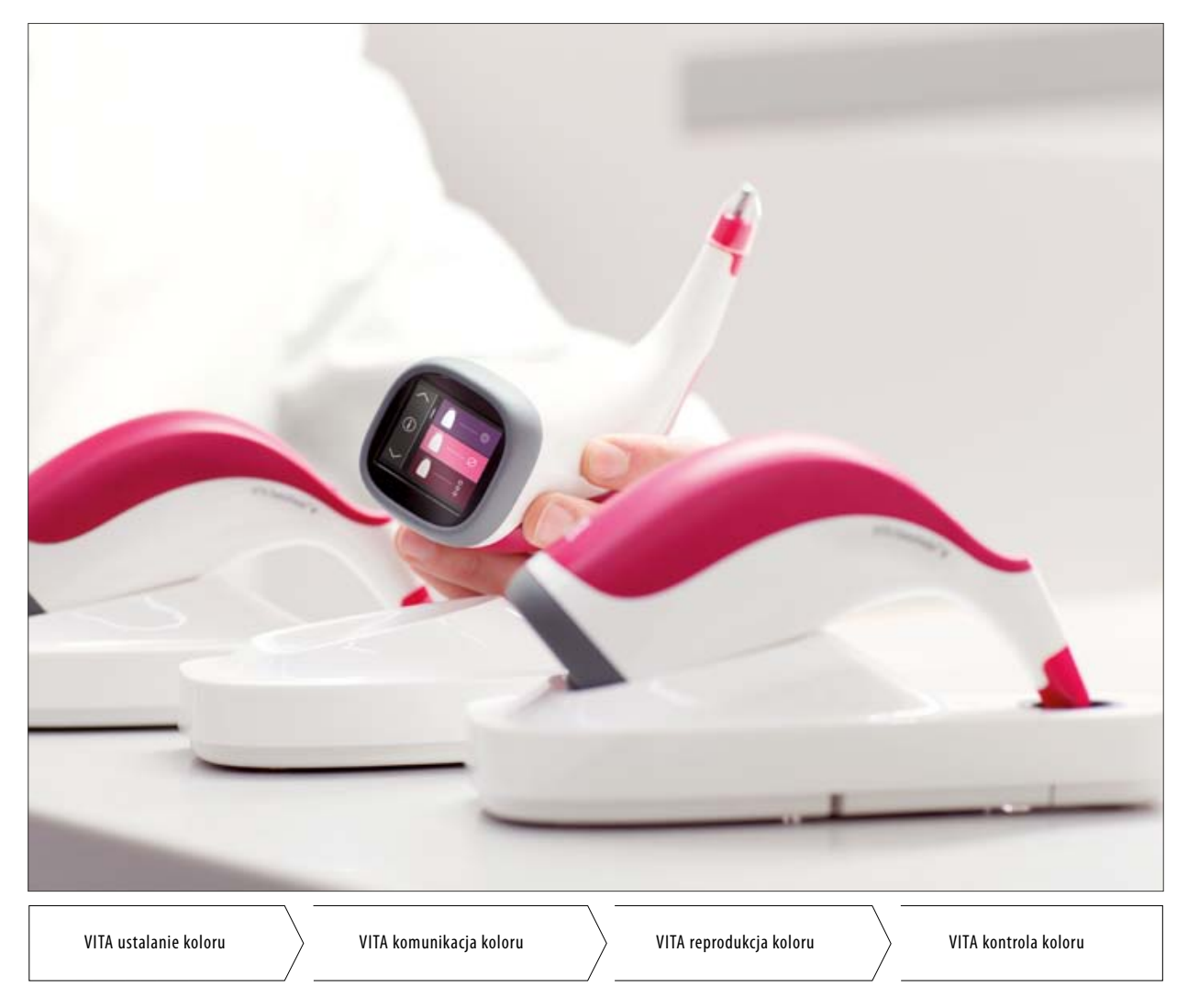

Stan z 07.15

VITA shade, VITA made.

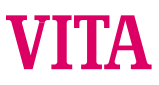

# VITA Easyshade® V

| Data zakupu:                                                                       |  |
|------------------------------------------------------------------------------------|--|
| Numer seryjny urządzenia VITA Easyshade® V<br>Uchwyt / stacja bloku kalibrującego: |  |
| Numer seryjny urządzenia VITA Easyshade® V<br>ładowarka:                           |  |
| Przedstawiciel handlowy:                                                           |  |

# VITA Easyshade® V – Spis treści

| 1     | Wprowadzenie i objaśnienia symboli          | 4  |
|-------|---------------------------------------------|----|
| 1.1   | Wprowadzenie                                | 4  |
| 1.2   | Wskazówki BHP                               | 5  |
|       |                                             | -  |
| 2     | Ogolny opis produktu                        | 7  |
| 2.1   | Informacje o produkcie                      | /  |
| 3     | Zakres dostawy i ładowanie urządzenia       | 8  |
| 3.1   | Zakres dostawy                              | 8  |
| 3.2   | Części zamienne i osprzęt dla użytkownika   | 9  |
| 3.3   | Ładowanie urządzenia                        | 10 |
| 3.4   | Stan baterii                                | 10 |
| 4     | Pierwsze uruchomienie urzadzenia            | 11 |
| 4.1   | Zakładanie folii ochronnei                  | 11 |
| 4.2   | Właczenie urzadzenia                        | 11 |
| 4.3   | Podstawowe ustawienia                       | 12 |
| 4.3.1 | Data i czas                                 | 12 |
| 4.3.2 | Regulacia svonału dzwiekowego               | 13 |
| 4.3.3 | Informacie o urzadzeniu                     | 13 |
| 4.4   | Automatyczny balans bieli                   |    |
|       | (kolorystyczna neutralność pomiaru)         | 14 |
| 4.4.1 | Kontrola balansu bieli                      | 15 |
|       |                                             |    |
| 5     | Menu i jego użytkowanie                     | 16 |
| 5.1   | Wskazówki dotyczące ilustracji w instrukcji |    |
|       | obsługi                                     | 16 |
| 5.2   | Właściwy pomiar koloru zęba                 | 17 |
|       |                                             |    |
| 6     | Tryby działania                             | 19 |
| 6.1   | Pomiar koloru podstawowego                  | 19 |
| 6.1.1 | Pomiar koloru podstawowego w zębie          |    |
|       | naturalnym                                  | 19 |
| 6.1.2 | Wskaźnik pomiaru koloru w zębie naturalnym  | 20 |
| 6.1.3 | Wskaźnik pomiaru koloru VITABLOCS           | 21 |
| 6.1.4 | Wskaźnik kolorów wybielonych                | 22 |
| 6.1.5 | Wskaźnik wg kolorów VITA classical A1–D4®   | 22 |
| 6.1.6 | Wskaźnik wg kolorów VITA SYSTEM 3D-MASTER®  | 22 |
| 6.1.7 | Kolory mieszane VITA SYSTEM 3D-MASTER®      | 23 |
|       |                                             |    |

| 6.2                                                                                            | Wyniki średniego pomiaru                                                                                                    | 24                               |
|------------------------------------------------------------------------------------------------|----------------------------------------------------------------------------------------------------|----------------------------------|
| 6.2.1                                                                                          | Uśredniony pomiar koloru w zębie naturalnym                                                                                                    | 24                               |
| 6.3                                                                                            | Określenie obszaru zęba                                                                                                    | 25                               |
| 6.3.1                                                                                          | Określenie obszaru na zębie naturalnym                                                                                                    | 25                               |
| 6.4                                                                                            | Określenie koloru uzupełnienia ceramicznego                                                                                                    | 27                               |
| 6.4.1                                                                                          | Porównanie koloru z VITA Standard                                                                                                    | 27                               |
| 6.4.2                                                                                          | Porównanie koloru uzupełnienia ze standardem                                                                                                    |                                  |
|                                                                                                | użytkownika                                                                                                    | 30                               |
| 6.5                                                                                            | Określenie koloru pojedynczej korony analogicznie                                                                                                   |                                  |
|                                                                                                | do określania koloru podstawowego                                                                                                    | 31                               |
| 7                                                                                              | Tryb treningowy 32                                                                                                    |                                  |
| 8                                                                                              | Tryb pamięci dla dokonanych pomiarów                                                                                                    | 33                               |
| 8.1                                                                                            | Wywołanie pomiarów                                                                                                    | 33                               |
| 8.2                                                                                            | Kasowanie pomiarów                                                                                                    | 34                               |
| 9                                                                                              | Interfejs Bluetooth®                                                                                                    | 35                               |
| 10                                                                                             | Czyszczenie i dezynfekcja                                                                                                    | 36                               |
| 11                                                                                             | Dodatek                                                                                                    | 37                               |
|                                                                                                |                                                                                                    |                                  |
| 11.1                                                                                           | Meldunek błędów                                                                                                    | 37                               |
| 11.1<br>11.2                                                                                   | Meldunek błędów<br>Szukanie błędów                                                                                                    | 37<br>38                         |
| 11.1<br>11.2<br>11.3                                                                           | Meldunek błędów<br>Szukanie błędów<br>Dane techniczne                                                                                               | 37<br>38<br>39                   |
| <ul><li>11.1</li><li>11.2</li><li>11.3</li><li>11.4</li></ul>                                  | Meldunek błędów<br>Szukanie błędów<br>Dane techniczne<br>Słownik                                                                                    | 37<br>38<br>39<br>40             |
| <ol> <li>11.1</li> <li>11.2</li> <li>11.3</li> <li>11.4</li> <li>11.5</li> </ol>               | Meldunek błędów<br>Szukanie błędów<br>Dane techniczne<br>Słownik<br>Patenty i znaki firmowe                                                         | 37<br>38<br>39<br>40<br>41       |
| <ol> <li>11.1</li> <li>11.2</li> <li>11.3</li> <li>11.4</li> <li>11.5</li> <li>11.6</li> </ol> | Meldunek błędów<br>Szukanie błędów<br>Dane techniczne<br>Słownik<br>Patenty i znaki firmowe<br>Wyłączenie odpowiedzialności za następstwa           | 37<br>38<br>39<br>40<br>41       |
| <ol> <li>11.1</li> <li>11.2</li> <li>11.3</li> <li>11.4</li> <li>11.5</li> <li>11.6</li> </ol> | Meldunek błędów<br>Szukanie błędów<br>Dane techniczne<br>Słownik<br>Patenty i znaki firmowe<br>Wyłączenie odpowiedzialności za następstwa<br>błędów | 37<br>38<br>39<br>40<br>41<br>41 |

# 1 Wprowadzenie i objaśnienia symboli

### 1.1 Szanowni Państwo,

gratulujemy decyzji zakupu VITA Easyshade<sup>®</sup> V, który służy do właściwego określenia koloru zębów naturalnych oraz uzupełnień. Urządzenie działa w szerokim zakresie kolorów VITA SYSTEM 3D-MASTER<sup>®</sup>, BLEACHED SHADE GUIDE oraz VITA classical A1–D4<sup>®</sup>. Dodatkowo mają Państwo możliwość zastosowania cyfrowej komunikacji względem kolorów i tworzenia dokumentacji pobranych kolorów przy pomocy App VITA mobileAssist lub oprogramowania VITA Assist dla PC. W celu określenia właściwego koloru, należy dokładnie przeczytać instrukcję obsługi urządzenia.

Firma VITA życzy Państwu wiele radości i sukcesów w korzystaniu z urządzenia VITA Easyshade® V.

### 1.2 Wskazówki BHP

| VITA Easyshade V | Produkt medyczny odpowiada normom bezpieczeństwa elektrycznego, ochrony przeciwpożarowej i mechanicznym uszkodzeniom wg. IEC 61010-1 |
|------------------|----------------------------------------------------------------------------------------------------|
|                  |                                                                                                    |

### Wskazówki bezpiecznego użytkowania

- 1. Należy wyłącznie stosować akumulatory typu "eneloop, BK-3MCCE, Ni-MH, 1.2 V, min. 1900 mAh, HR6, AA", które znajdują się na wyposażeniu urządzenia. Stosowanie innych akumulatorów jest niedozwolone i może doprowadzić do uszkodzenia urządzenia. W tym przypadku firma VITA Zahnfabrik nie udziela żadnych gwarancji.
- 2. Nigdy nie patrzymy bezpośrednio na wierzchołek sondy pomiarowej VITA Easyshade® V, kiedy włączone jest źródło światła.
- 3. Należy wykluczyć zanurzanie uchwytu VITA Easyshade<sup>®</sup> V lub stacji dokującej w wodzie lub innych cieczach.
- 4. W celu właściwego zakładania powłoki ochronnej, chroniącej przed infekcją, należy zastosować się do instrukcji zawartych w rozdziale 4.1
- 5. Należy przestrzegać instrukcji zawartych w rozdziale 10, dotyczących właściwego czyszczenia i dezynfekcji urządzenia VITA Easyshade<sup>®</sup> V.
- 6. Należy wykluczyć przebywanie urządzenia w temperaturach powyżej 60 °C jak i poniżej 0 °C.
- 7. Ogólne zasady BHP występujące w stomatologii i technice dentystycznej dotyczą również użytkowania urządzenia VITA Easyshade<sup>®</sup> V.
- 8. Folie chroniące przed infekcją stosujemy jednorazowo, dla każdego pacjenta indywidualnie.
- 9. Chronić urządzenie przed bezpośrednim wpływem promieni słonecznych.
- 10. Zakres temperatury pomiarowej musi znajdować się między 15°C i 40°C.
- 11. Chronić urządzenie przed upadkiem na ziemię. Może wystąpić ryzyko uszkodzenia i porażenia prądem.
- 12. Przewód do sieci elektrycznej znajdujący się w komplecie może być zastąpiony przewodem o tej samej budowie.

### Ważne wskazówki dotyczące zgodności elektromagnetycznej

Mobilne i przenośne urządzenia komunikacyjne o wysokiej częstotliwości mogą wpływać na działanie elektrycznych urządzeń medycznych. Urządzenie może działać w określonym otoczeniu elektromagnetycznym. Użytkownik musi się upewnić, że urządzenie może działać w danym otoczeniu elektromagnetycznym.

- 1. Przenośne i mobilne urządzenia komunikacyjne o wysokiej częstotliwości (np. telefony komórkowe) nie mogą być używane w bezpośredniej bliskości urządzenia.
- 2. Pola magnetyczne częstotliwości sieciowej nie mogą przekroczyć charakterystycznych wartości typowego miejsca komercyjnego lub klinicznego, gdzie będzie stosowane urządzenie.

| Objaśnienie symboli na obudowie urządzenia: |                                                                                                    |    |  |  |
|---------------------------------------------|----------------------------------------------------------------------------------------------------|----|--|--|
| Niebezpieczne napięcie                      | Piktogram ostrzega przed niebezpiecznym napięciem.<br>Przed otwarciem urządzenia, należy wyjąć wtyczkę z gniazdka sieci.                                                                                                    |    |  |  |
| Wskazówka                                   | Otwarcie obudowy może spowodować uszkodzenie urządzenia.                                                                                                    | Â  |  |  |
| Sortowanie odpadów                          | Urządzenie i wszystkie części składowe noszące ten symbol podlegają<br>wytycznej 2002/96/EC (WEEE) oraz wszystkim przepisom krajowym.<br>W Unii Europejskie urządzenie i osprzęt podlegają segregacji i<br>utylizacji odpadów. Zwrot starego urządzenia firmie VITA Zahnfabrik.   |    |  |  |
| Oznaczenia CE                               | Urządzenie VITA Easyshade® V odpowiada aktualnym wytycznym i<br>przepisom Unii Europejskiej (EU).<br>Deklaracja zgodność znajduje się w dziale VITA (Abteilung Regulato-<br>ry Affairs). W celu otrzymania deklaracj należy kierować wniosek na<br>adres: www.vita-zahnfabrik.com | CE |  |  |
| Klasa bezpieczeństawa II                    | Wszystkie urządzenia posiadające klasę bezpieczeństwa II posiadają<br>wzmacniacz lub podwójną izolację między układem zasilania i napięciem<br>wyjściowym lub metalową obudową (VDE 0100 rozdział 410, 412.1).                                                                    |    |  |  |

### Ważna wskazówka dotycząca praw autorskich:

© Prawa autorskie 2015, VITA Zahnfabrik. Wszystkie prawa zastrzeżone.

Instrukcja obsługi pieca lub oprogramowanie należy traktować poufnie, informacje zawarte ww dokumencie są objęte prawem o ochronie praw autorskich firmy VITA Zahnfabrik. Rozpowszechnianie i powielanie dokumentów oraz streszczeń jak również używanie informacji zawartych w treści instrukcji jest zabronione jeżeli wcześniej nie została wyraźnie udzielona zgodaproducenta. Dokument ten nie przekazuje praw i licencji do oprogramowania, danych i informacji, prawa lub licencji na korzystanie z własności intelektualnej, praw lub obowiązków firmy VITA Zahnfabrik lub innych związanych z nim usług zawartych w tym zakresie. Wszelkie prawa lub licencje na korzystanie z danych oprogramowania, informacji lub innych własności intelektualnych firmy VITA Zahnfabrik oraz obowiązków związanych ze zobowiązaniami, muszą być zawarte i przekazane w oddzielnej pisemnej umowie z firmą VITA Zahnfabrik.

# 2 Ogólny opis produktu

Nowy VITA Easyshade<sup>®</sup> V ułatwia właściwy dobór koloru oraz odpowiednią komunikację między gabinetem i pracownią. Dzięki wysokiej precyzji VITA vEye, każdy szczegół pozostaje w "cyfrowej ostrości". Koncepcja obsługi jest bardzo przyjazna użytkownikowi – dzięki kolorowemu ekranowi dotykowemu OLED obsługa przebiega komfortowo i intuicyjnie. Trwała i wytrzymała technologicznie konstrukcja akumulatora oraz zintegrowana ochrona przed samorozładowaniem zapewnia stałą oraz komfortową pracę. Nowatorska koncepcja oprogramowania w połączeniu z neuronową siecią VITA vBrain gwarantuje właściwy dobór koloru zęba wg ustalonych systemów kolorystycznych VITA classical A1–D4<sup>®</sup>, VITA SYSTEM 3D-MASTER<sup>®</sup>, VITABLOCS<sup>®</sup> jak również kolorów wybielonych American Dental Association (ADA).

### 2.1 Informacje o produkcie

Oprogramowanie i dokumentacja zmierzonych kolorów naturalnych zębów:

Wskazówka: system operacyjny; od programu Windows XP SP2

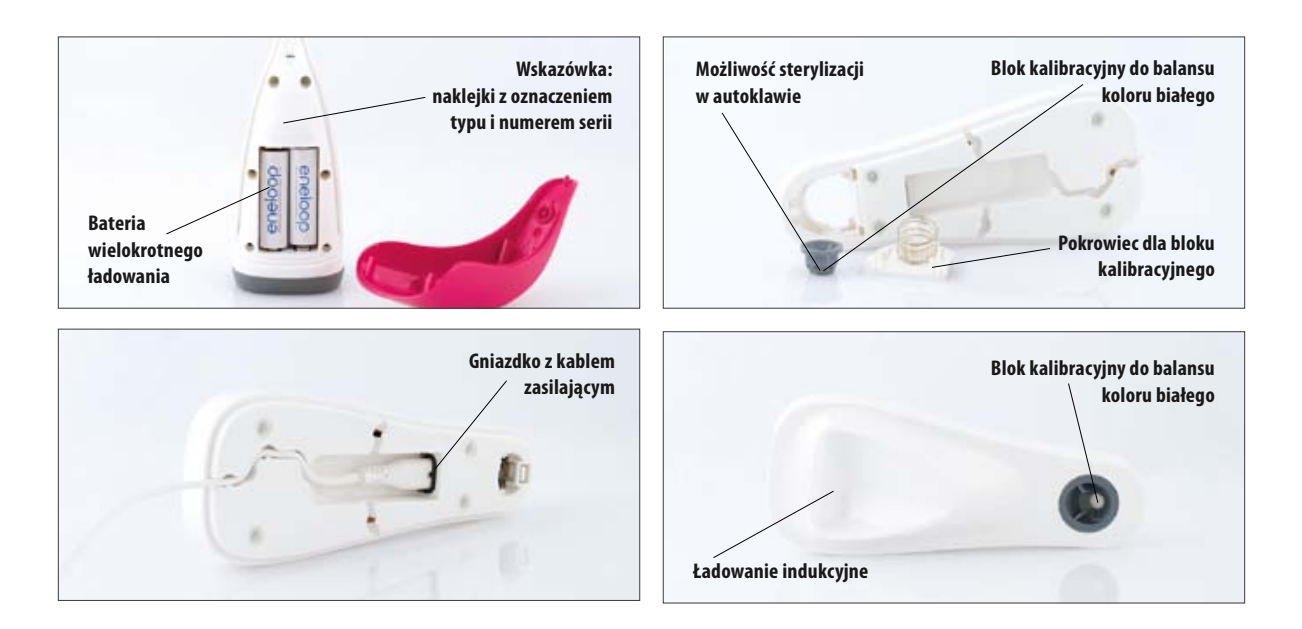

# 3 Zakres dostawy i ładowanie urządzenia

### 3.1 Zakres dostawy

| Artykuł                                                                                     | llość sztuk | VITA- nr. artykułu |
|---------------------------------------------------------------------------------------------|-------------|--------------------|
| VITA Easyshade® V rękojeść                                                                  | 1           | DEASY5HP           |
| VITA Easyshade® V ładowarka                                                                 | 1           | DEASY5LS           |
| VITA Easyshade® V folia ochronna (18 sztuk)                                                 | 2           | D58000             |
| VITA Easyshade® V Bluetooth Dongle                                                          | 1           | D46008             |
| VITA Easyshade® V Instrukcja obsługi urządzenia                                             | 1           | 10180              |
| VITA Easyshade® V szybki start                                                              | 1           | 10188              |
| VITA Easyshade® V karta gwarancyjna urządzenia                                              | 1           | D58001             |
| przewód zasilający<br>1.) 220-230 V EU<br>2.) 110 V<br>3.) 220-230 V GB<br>4.) 220-230 V CN |             | D5800              |
| VITA Assist                                                                                 | 1           | DASSIST04          |
| Opakowanie (sprzedaż i przesyłka)                                                           | 1           | DEASY5VP           |

### Kontrola pełnego stanu urządzenia oraz przesyłki w celu oceny szkód wynikłych w czasie transportu.

Wskazówka: jeżeli zawartość opakowania okaże się niekompletna, należy natychmiast powiadomić o tym fakcie przedstawiciela handlowego lub połączyć się z gorącą linią firmy VITA Zahnfabrik. Tel: +49 (0)7761 562 222

**3.2 Części zamienne i osprzęt dla użytkownika** Następujące części zamienne i osprzęt są dostępne w firmie VITA:

| Artykuł                                                                                     | llość sztuk | VITA- nr. artykułu |
|---------------------------------------------------------------------------------------------|-------------|--------------------|
| Przeciwzakaźne folie ochronne – 9 x 18 sztuk (9x18 sztuk)                                   | 1           | D58000S            |
| Opakowanie (sprzedaż i przesyłka)                                                           | 1           | DEASY5VP           |
| VITA Assist                                                                                 | 1           | DASSIST04          |
| Instrukcja obsługi urządzenia                                                               | 1           | 10180              |
| Skrócona instrukcja urządzenia                                                              | 1           | 10188              |
| przewód zasilający<br>1.) 220-230 V EU<br>2.) 110 V<br>3.) 220-230 V GB<br>4.) 220-230 V CN |             | D5800              |

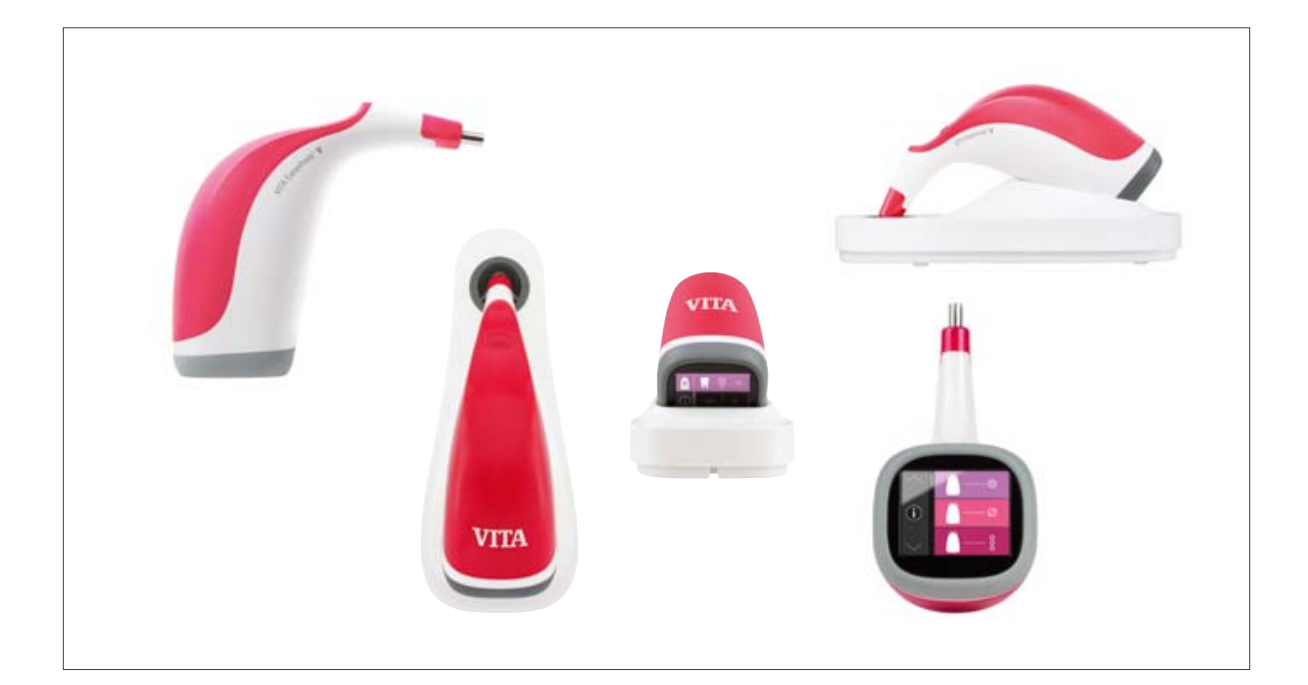

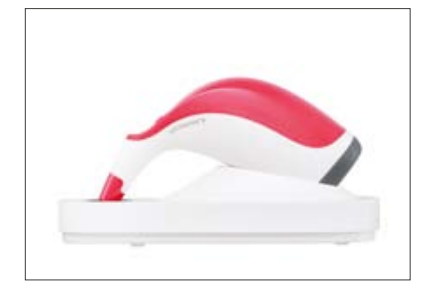

### 3.3 Ładowanie urządzenia

Przed pierwszym użyciem, urządzenie należy ładować co najmniej 12 godzin. Podłączyć ładowarkę i przewód zasilający do sieci i ustawić uchwyt w przewidzianej pozycji. Skoro tylko urządzenie znajduje się w odpowiedniej pozycji i istnieje dostęp do sieci, na czerwonej pokrywie zaczyna świecić czerwona lampka LED.

Mażne: należy zwrócić uwagę, aby uchwyt i blok kalibracyjny w stacji dokującej posiadały jednakowy numer seryjny; w razie niezgodność należy zawiadomić przedstawiciela handlowego firmy VITA Zahnfabrik.

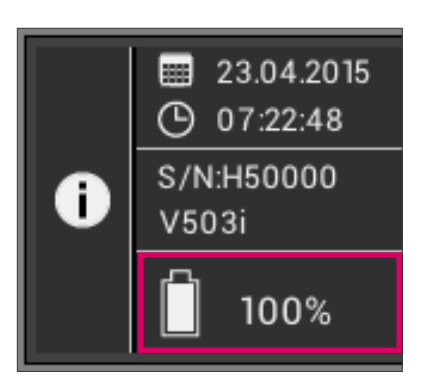

### 3.4 Stan baterii

Aktualny stan baterii znajduje się w spisie informacji w menu głównym. Symbol baterii określa stan baterii. W przypadku słabej baterii, symbol baterii zaczyna migać.

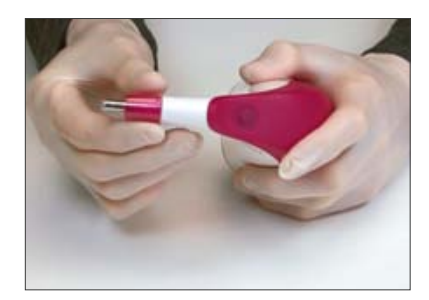

# 4 Pierwsze uruchomienie urządzenia

### 4.1 Zakładanie folii ochronnej chroniącej przed infekcją

Przed użyciem spektrofotometru na pacjencie, należy urządzenie odpowiednio oczyścić i zdezynfekować. W celu wykluczenia infekcji u pacjenta, należy założyć nową folię ochronną Easyshade<sup>®</sup> V.

Folia chroni również system optyczny przed uszkodzeniem.

Wprowadzić wierzchołek rękojeść do folii i sprawdzić, czy kapturek foli dokładnie przylega do wierzchołka sondy pomiarowej i nie ma żadnych rozdarć. Następnie przeprowadzić balans bieli jak w rozdziale 4.3.

W czasie przeprowadzania wszystkich pomiarów na pacjencie należy stosować jedną folię ochronną. Niesterylne czapeczki są przewidziane do jednorazowej aplikacji na pacjencie i po zużyciu podlegają odpowiedniej utylizacji.

Wskazówka: po kontakcie folii ochronnej z pacjentem, należy wykluczyć jakikolwiek kontakt z blokiem kalibracyjnym. Jeżeli jednak zaistniał kontakt z blokiem kalibracyjnym, to w tym przypadku należy przestrzegać wskazówek dotyczących czyszczenia i dezynfekcji bloku kalibracyjnego zamieszczonych w rozdziale 10.

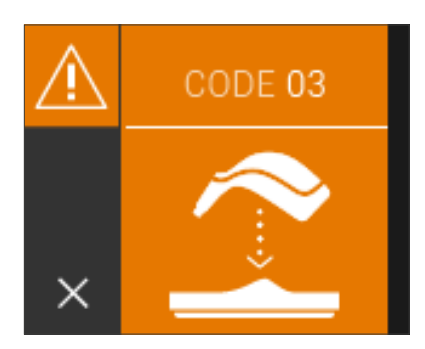

### 4.2 Włączenie urządzenia

Włączyć VITA Easyshade<sup>®</sup> V, przyciskając klawisz pomiarowy znajdujący się na górnej powierzchni urządzenia.

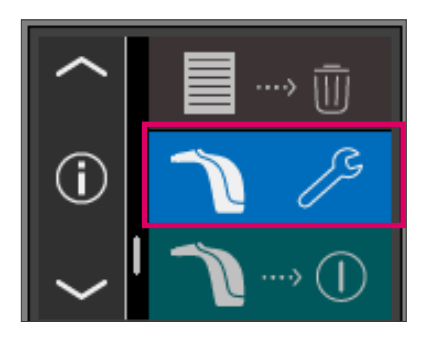

### 4.3 Podstawowe ustawienia

Po włączeniu urządzenia można rozpocząć wprowadzanie ustawień podstawowych. Tryb ustawień podstawowych znajdą Państwo na trzeciej stronie głównego menu. Dzięki dotknięciu środkowego przycisku i przesunięciu strzałki przechodzimy do drugiej strony ustawień.

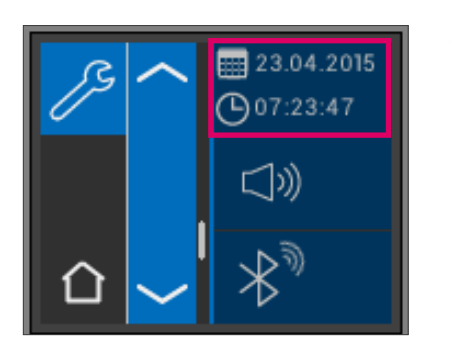

### 4.3.1 Data i czas

Dzięki dotknięciu górnego przycisku można ustawić datę i czas.

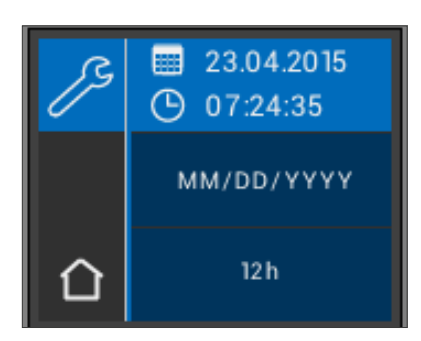

Dotknięcie pola daty i czasu prowadzi do zmiany na tryb edycji.

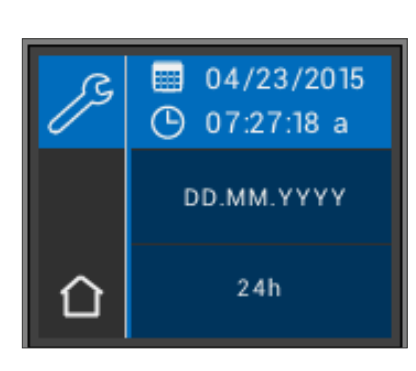

Dzięki dotknięciu pola daty można wybierać między rodzajem wyświetlania DD.MM.YYYY i YYYY.MM.DD, jak również między 12- i 24-godzinnym trybem.

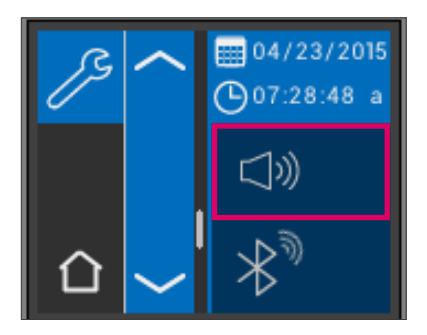

### 4.3.2 Regulacja sygnału dźwiękowego

Przy pomocy środkowego przycisku można regulować natężenie sygnału dźwiękowego.

Przesunięcie regulatora w prawo powoduje podniesienie głośności, a w lewo obniżenie.

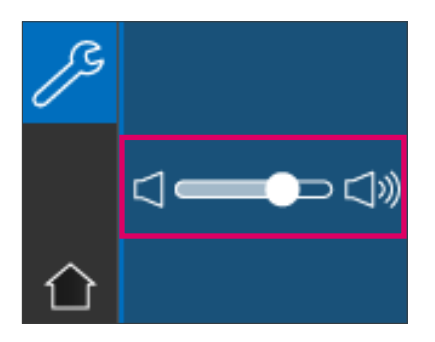

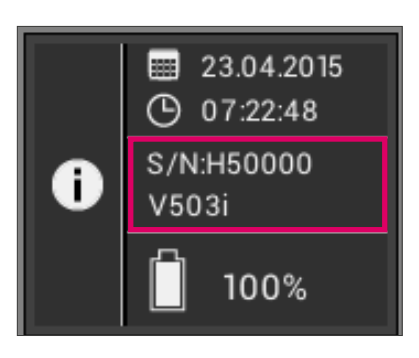

## 4.3.3 Informacje dotyczące urządzenia

W informacjach pod przyciskiem, całkiem na dole znajduje się numer seryjny urządzenia oraz wersja oprogramowania.

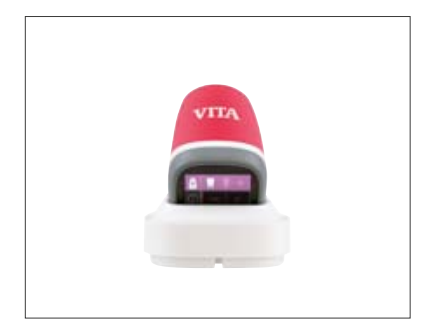

### 4.4 Automatyczny balans bieli (kolorystyczna neutralność pomiaru)

Balans bieli przeprowadzamy tylko z nową folią ochronną, jak również w celu uniknięcia infekcji pacjenta.

Po włączeniu, uchwyt wsadzamy do ładowarki tak, aby wierzchołek leżał dokładnie na bloczku kalibracyjnym.

Przyciśnij klawisz pomiarowy. VITA Easyshade<sup>®</sup> V rozpoznaje blok kalibracyjny i automatycznie prowadzi balans bieli. O zakończeniu balansu bieli informuje dwukrotny, krótki sygnał dźwiękowy.

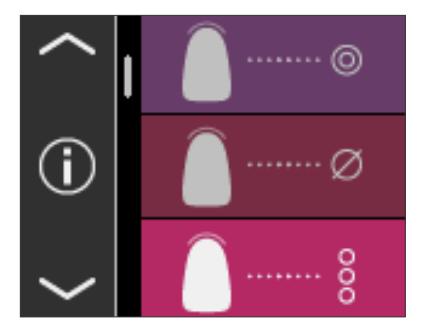

Po skutecznym balansie bieli, pozytywna informacja zostaje wyświetlona w menu głównym – urządzenie jest gotowe do działania. Ostatni tryb pomiarowy jest automatycznie uaktywniony.

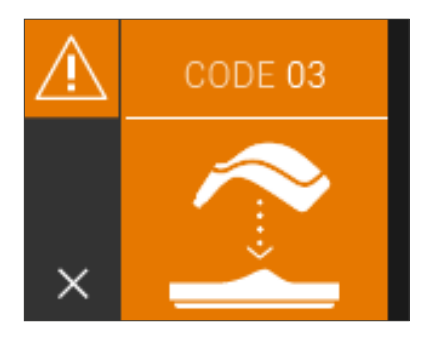

Pojedynczy sygnał dźwiękowy informuje o nieskutecznym balansie bieli. W tym przypadku na wyświetlaczu pojawia meldunek błędu. Potwierdź meldunek o błędzie przez dotknięcie symbolu x na wyświetlaczu i powtórz balans bieli. Zasadniczo zalecamy stosowanie folii ochronnych. W przypadku użycia folii, należy ją założyć na wierzchołek sondy i przeprowadzić balans bieli przed doborem koloru na pacjencie.

- Wskazówka: ładowarki nie stawiamy w pobliżu mocnych źródeł światła (np. światło słoneczne, lampa światłoutwardzalna, techniczna), taki efekt może prowadzić do wadliwego balansu bieli.
- Wskazówka: VITA Easyshade® V jest skorelowany z dołączonym bloczkiem kalibrującym i może być używany tylko z nim. W przypadku posiadaniu paru sztuk VITA Easyshade® V, należy sprawdzić czy ładowarki nie uległy zamianie. W celu dokonania dokładnego pomiaru należy porównać numery seryjne.

### 4.4.1 Kontrola balansu bieli

Zmienione warunki otoczenia lub wielokrotne użytkowanie może wymóc na użytkowniku powtórzenie trybu balans bieli. W takim przypadku należy zastosować się do instrukcji zawartych w rozdziale 4.4.

Wskazówka: po kontakcie folii ochronnej z pacjentem, należy wykluczyć jakikolwiek kontakt z blokiem kalibracyjnym. Jeżeli jednak zaistniał kontakt z blokiem kalibracyjnym, to w tym przypadku należy przestrzegać wskazówek dotyczących czyszczenia i dezynfekcji bloku kalibracyjnego zamieszczonych w rozdziale 10.

Kiedy pojawi się błąd w polu nr. 3 (patrz w lewo), należy ponownie przeprowadzić balans bieli.

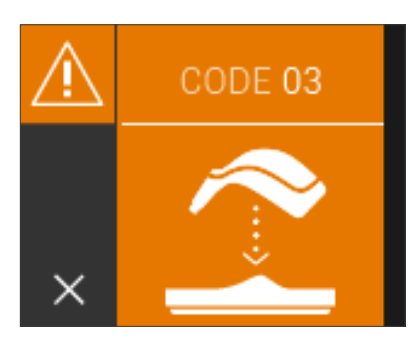

# 5 Menu i jego użytkowanie

### 5.1 Wskazówki dotyczące ilustracji w instrukcji obsługi

Urządzenie obsługujemy za pomocą ekranu dotykowego. Uaktywnić działanie trybów przez dotknięcie ekranu.

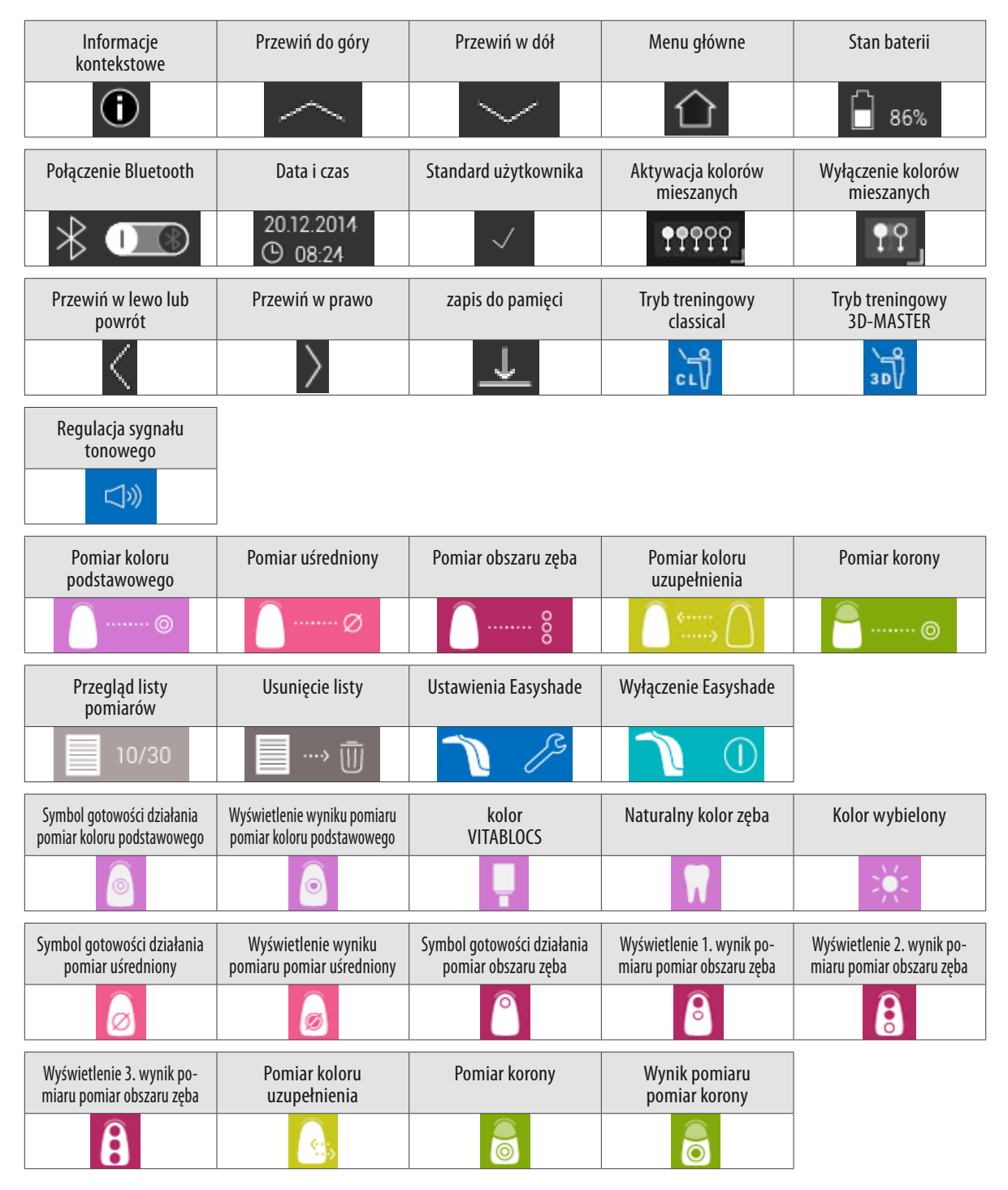

### 5.2 Właściwy pomiar koloru zęba

Urządzenie można wykorzystać w celu wykonania pomiaru koloru w obszarze centralnym ("pomiar koloru podstawowego"), całości powierzchni wybierając wybrane punkty ("uśredniony pomiar koloru") lub obszar szyjkowy, centralny i brzegu siecznego ("pomiar wybranego obszaru") – tak jak opisano w rozdziale 6.3.

W celu dokonania dokładnego pomiaru urządzeniem VITA Easyshade<sup>®</sup> V, należy postępować wg instrukcji obsługi (aby klarownie przedstawić pomiar, wierzchołek sondy pomiarowej będzie przedstawiony bez folii ochronnej):

Pacjent powinien wygodnie usiąść w fotelu dentystycznym i odchylić głowę do tyłu w celu stabilizacji oraz wykonania dokładnego pomiaru. W celu właściwej lokalizacji centralnego obszaru zębiny, należy dokładnie prześledzić przebieg koloru na zębie,. Wierzchołek sondy pomiarowej musi dokładnie przylegać do obszaru szkliwa, pod którym znajduje się zębina (obszar centralny i szyjkowy). Wierzchołek sondy musi dokładnie przylegać do powierzchni zęba.

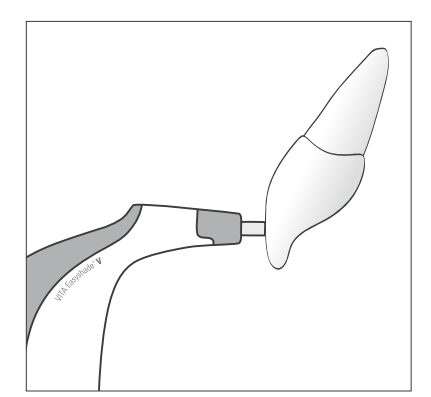

W czasie kiedy wierzchołek sondy pomiarowej dokładnie przylega do centralnego obszaru zębiny, uruchomiony zostaje klawisz pomiarowy. Wierzchołek sondy przylega do zęba, aż do momentu kiedy urządzenie wyda dwukrotny, krótki sygnał dźwiękowy kończący pomiar. Funkcja: "Automatyczne wyzwalanie pomiaru".

Przed przyłożeniem wierzchołka sondy do zęba, można uruchomić klawisz pomiaru. VITA Easyshade<sup>®</sup> V dopiero wyzwala pomiar, kiedy wierzchołek sondy przylega do zęba.

VITA Easyshade<sup>®</sup> V wyświetla wynik pomiaru.

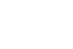

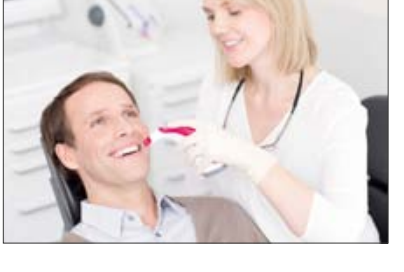

Poruszenie wierzchołka sondy w czasie pomiaru koloru zęba, jeszcze przed sygnałem tonowym, prowadzi do pojawienia się meldunku o błędnym pomiarze lub zostaje wyświetlony niewłaściwy pomiar. W tym przypadku pomiar należy powtórzyć.

Wskazówka: przed pomiarem koloru zęba, na wierzchołek sondy urządzenia VITA Easyshade® V należy nałożyć folię ochronną i dokonać balansu bieli. Przed pomiarem należy z powierzchni zęba całkowicie usunąć płytkę nazębną. W razie potrzeby powierzchnię zęba przecieramy ligniną, zapobiegając ześlizgnięciu się wierzchołka sondy w czasie pomiaru. Wierzchołek sondy musi całkowicie i dokładnie przylegać do powierzchni naturalnego zęba. Kontakt z uzupełnieniami protetycznymi, które mogą znajdować się w jamie ustnej należy całkowicie wykluczyć. Uzupełnienia znajdujące się między zębami naturalnymi mogą mieć wpływ na wynik pomiaru.

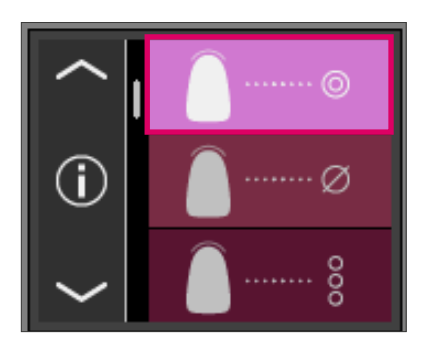

# 6 Tryby działania

### 6.1 Określenie koloru podstawowego

Pomiar umożliwia określenie koloru podstawowego naturalnego zęba. Po wyborze koloru podstawowego można dodatkowo wyświetlić pasujący VITABLOCS® oraz indeks kolorów wybielonych wg ADA.

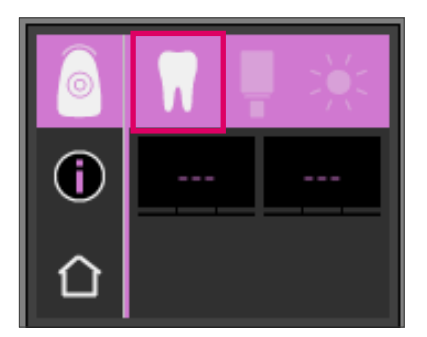

### 6.1.1 Pomiar koloru podstawowego w zębie naturalnym

W celu wyznaczenia koloru podstawowego w zębie naturalnym, należy głównym menu uaktywnić symbol ustalania koloru podstawowego.

Wyzwolenie pomiaru następuje przez uaktywnienie klawisza pomiaru i umiejscowienie wierzchołka sondy w centrum zębiny danego zęba. Pomiar przebiega bez zakłóceń, tylko jeśli wierzchołek sondy pomiarowej stabilnie i dokładnie przylega do powierzchni zęba.

Po zakończeniu pomiaru, urządzenie VITA Easyshade<sup>®</sup> V wydaje sygnał akustyczny. Wynik pomiaru można uzyskać w kolorze zęba, właściwego koloru VITABLOCS<sup>®</sup>, jak również indeksu kolorów wybielonych wg ADA oraz wybielonego koloru zęba.

Wskazówka: głowa pacjenta powinna być w trakcie pomiaru stabilnie oparta.
 Pacjent przyjmuje w fotelu dentystycznym idealną pozycję pomiaru.

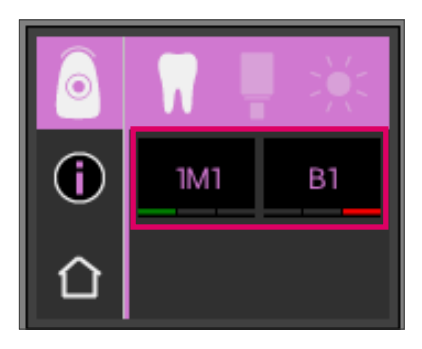

### 6.1.2 Wskaźnik pomiaru koloru w zębie naturalnym

W celu wyświetlenia określonego koloru zęba należy wybrać symbol zęba w górnej rubryce. Wyniki pomiarów będą wyświetlone w systemach kolorystycznych VITA classical A1–D4<sup>®</sup> i VITA SYSTEM 3D-MASTER<sup>®</sup>. Wszystkie 16 kolorów VITA classical A1–D4<sup>®</sup> i 29 kolorów VITA SYSTEM 3D-MASTER<sup>®</sup> (Basic Level) można odpowiednio zmierzyć w tym trybie.

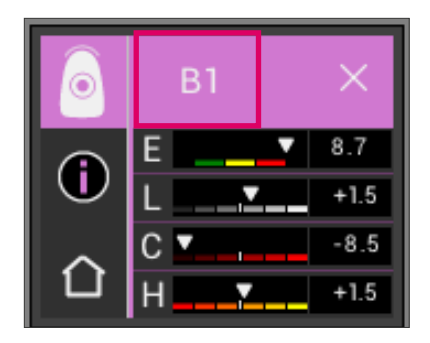

W celu uzyskania dokładnych informacji o pomiarach kolorów w systemie VITA classical A1–D4<sup>®</sup>, należy dotknąć wyświetlany kolor VITA classical A1–D4<sup>®</sup> (po prawej specyfikacja koloru).

Szczegółowa informacja zawiera wszystkie odchylenia od kolorów. Szczegółowy opis wyświetlonej informacji znajduje się w rozdziale "Rozszerzone informacje o kolorach".

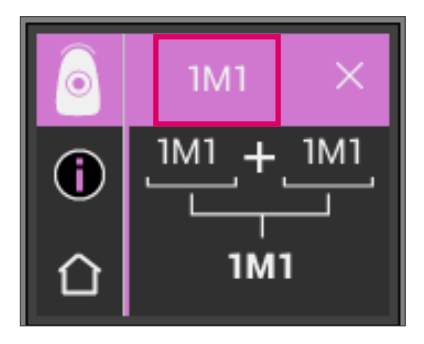

W celu uzyskania dokładnych informacji o pomiarach kolorów w systemie VITA SYSTEM 3D-MASTER<sup>®</sup>, należy dotknąć wyświetlany kolor VITA SYSTEM 3D-MASTER<sup>®</sup> (po prawej specyfikacja koloru).

W szczegółowym wskaźniku w dolnej linijce, kolorystyczny kod objaśnia najbliższy kolor mieszany. Szczegółowy opis wyświetlonej informacji znajduje się w rozdziale "Rozszerzone informacje o kolorach".

Wskazówka: należy porównać pobrany kolor z próbką koloru tylko pod świetlówką o znormalizowanym świetle dziennym (temperatura koloru 5500 K lub 6500 K).

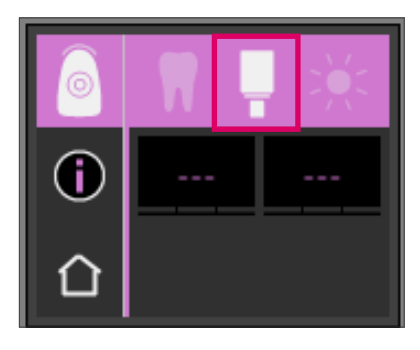

# Image: Constraint of the second second sec

### 6.1.3 Tryb roboczy koloru VITABLOCS

Tryb VITABLOCS<sup>®</sup> informuje użytkownika, jakiego koloru bloczek należy zastosować w celu reprodukcji koloru całego zęba. W tym celu wybrać w górnej listwie symbol VITABLOCS<sup>®</sup>.

Wyświetlone zostają odpowiednie VITABLOCS® w kolorach VITA classical A1–D4® lub VITA SYSTEM 3D-MASTER®. W przypadku braku odpowiedniego VITABLOC w kolorze VITA classical A1–D4® na wyświetlaczu pojawia się (---). Należy zastosować wskazany materiał w kolorze VITA SYSTEM 3D-MASTER®.

### 🚯 Wskazówka:

Właściwy dobór bloczka VITABLOCS<sup>®</sup> polega na zróżnicowaniu 4 sytuacji wyjściowych. Pomiar dokonany na oszlifowanym zębie (kikucie) nie jest wskazany – kikut jest za mały i za ciemny w porównaniu z nieoszlifowanymi zębem.

1. ząb żywy, nieprzebarwiony

Kolor podstawowy zostaje pobrany na nieoszlifowanym zębie przy pomocy VITA Easyshade® V, uzupełnienie może być wykonane bez dodatkowej charakteryzacji.

2. ząb żywy, przebarwiony

Kolor podstawowy zostaje pobrany na nieoszlifowanym zębie przy pomocy VITA Easyshade<sup>®</sup> V, jednakże przed zacementowaniem należy wykonane uzupełnienie ucharakteryzować farbkami (VITA AKZENT<sup>®</sup> Plus).

3. ząb martwy, nieprzebarwiony

Kolor podstawowy zostaje pobrany na nieoszlifowanym zębie przy pomocy VITA Easyshade<sup>®</sup> V, uzupełnienie może być wykonane bez dodatkowej charakteryzacji.

4. ząb martwy, przebarwiony,

Pomiar koloru urządzeniem VITA Easyshade<sup>®</sup> V tego zęba nie ma większego sensu. Aby dobrać właściwy kolor bloczka, należy wykonać pomiar zęba sąsiedniego. W miarę możliwości, należy martwy ząb poddać wybielaniu (próba osiągnięcia koloru nieprzebarwionego, martwego zęba). Oszlifowany ząb powinien jak w przypadku żywego, przebarwionego zęba zostać poddany charakteryzacji.

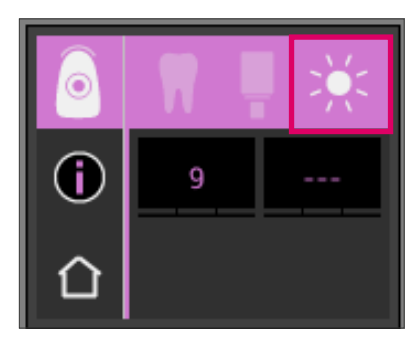

### 6.1.4 Wskaźnik kolorów wybielonych

W celu wyświetlenia trybu koloru wybielonego, zostaje włączony symbol słońca, który znajduje się w górnej listwie.

W przypadku wyboru tego trybu, zostaje wyświetlony indeks Bleached wg VITA Bleachedguide 3D-MASTER® (VITA nr. artykułu B361) adekwatny do wybranego koloru. Indeks Bleachind wg ADA umożliwia prostą kontrolę procesu wybielania zęba. Wynik pomiaru wg wskaźnika Bleached całego zabiegu wybielania, zostaje odjęty od wyniku przed wybieleniem. Różnica odpowiada ilości jednostek SGU (Shade Guide Units) wg zaleceń American Dental Association (ADA).

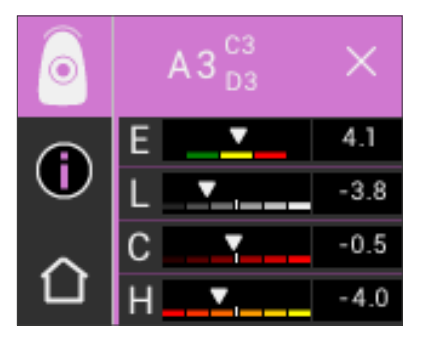

### 6.1.5 Wskaźnik wg kolorów VITA classical A1-D4®

Wyświetlacz przedstawia odległości i różnicę między pobranym kolorem zęba i następnym najbliższym kolorem VITA classical A1–D4<sup>®</sup> w przestrzeni kolorów.

Belki unaoczniają w sposób graficzny proces porównywania kolorów i odległości między nimi.

- ΔE: całkowite odchylenie koloru zęba.
- ΔL +/-: Stopień jasności zęba jest wyższy (jaśnieszy) (+) / (ciemniejszy) (-) niż kolor VITA classical A1–D4.
- ΔC: +/- : Stopień intensywności kolor: bardziej intensywny (+) /bledszy(-) niż kolor VITA classical A1–D4.
- Δh +/-: Odcień koloru zęba jest bardziej żółty (+) / bardziej czerwony (-) niż kolor VITA classical A1–D4.

Dodatkowa funkcja to skalowanie odchyleń, które obliczane jest od punktu środkowego (opisuje początek danego koloru wyjściowego) przy pomocy trzech stopni, w zakresie od pozytywnego do negatywnego. W tym przypadku grafika unaocznia jasność, intensywność i odcień koloru.

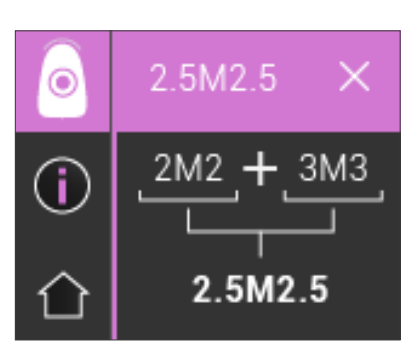

### 6.1.6 Wskaźnik wg kolorów VITA SYSTEM 3D-MASTER®

W tym przypadku zostaje przedstawiony proces dokładnego uzyskania koloru przy pomocy materiałów w kolorach VITA SYSTEM 3D-MASTER<sup>®</sup>. Jeżeli pomiar koloru znajduje się między dwoma kolorami VITA SYTSEM 3D-MASTER<sup>®</sup>, to należy wymieszać te dwa kolory i w ten sposób uzyskać perfekcyjną zgodność kolorystyczną. W celu uzyskania właściwego efektu estetycznego, proporcje mieszanki 1:1 są wystarczające.

| Kolory N | ١       |       |         |       |         |       |         |              |         |       |
|----------|---------|-------|---------|-------|---------|-------|---------|--------------|---------|-------|
| 0M1      | 0.5M1   | 1M1   | 1.5M1   | 2M1   | 2.5M1   | 3M1   | 3.5M1   | 4 <b>M</b> 1 | 4.5M1   | 5M1   |
| 0M1.5    | 0.5M1.5 | 1M1.5 | 1.5M1.5 | 2M1.5 | 2.5M1.5 | 3M1.5 | 3.5M1.5 | 4M1.5        | 4.5M1.5 | 5M1.5 |
| 0M2      | 0.5M2   | 1M2   | 1.5M2   | 2M2   | 2.5M2   | 3M2   | 3.5M2   | 4 <b>M</b> 2 | 4.5M2   | 5M2   |
| 0M2.5    | 0.5M2.5 |       | 1.5M2.5 | 2M2.5 | 2.5M2.5 | 3M2.5 | 3.5M2.5 | 4M2.5        | 4.5M2.5 | 5M2.5 |
| 0M3      |         |       |         | 2M3   | 2.5M3   | 3M3   | 3.5M3   | 4 <b>M</b> 3 | 4.5M3   | 5M3   |

### 6.1.7 Kolory mieszane VITA SYSTEM 3D-MASTER®

| Kolory L |         |       |         |       |
|----------|---------|-------|---------|-------|
| 2L1.5    | 2.5L1.5 | 3L1.5 | 3.5L1.5 | 4L1.5 |
| 2L2      | 2.5L2   | 3L2   | 3.5L2   | 4L2   |
| 2L2.5    | 2.5L2.5 | 3L2.5 | 3.5L2.5 | 4L2.5 |

| Kolory R |         |       |         |       |
|----------|---------|-------|---------|-------|
| 2R1.5    | 2.5R1.5 | 3R1.5 | 3.5R1.5 | 4R1.5 |
| 2R2      | 2.5R2   | 3R2   | 3.5R2   | 4R2   |
| 2R2.5    | 2.5R2.5 | 3R2.5 | 3.5R2.5 | 4R2.5 |

29 kolorów VITA SYSTEM 3D-MASTER<sup>®</sup> zostało umieszczonych tłustym drukiem w górnych tabelach. W tabelach znajdują się 52 kolory mieszane, które uzyskujemy dzięki równomiernemu wymieszaniu mas VITA SYSTEM 3D-MASTER<sup>®</sup>. VITA Easyshade<sup>®</sup> V wykonuje pomiary kolorów zębów naturalnych i uzupełnień w odniesieniu do najbliższego koloru mieszanego VITA SYSTEM 3D-MASTER<sup>®</sup>.

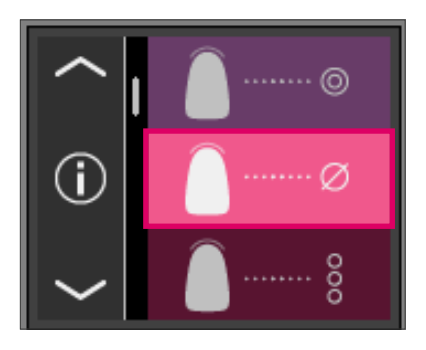

### 6.2 Wyznaczanie koloru uśrednionego

Ten pomiar oblicza z wielu pomiarów koloru podstawowego jeden podstawowy kolor uśredniony. Do koloru podstawowego można wyświetlić pasujący kolor jak również indeks kolorów wybielonych. W tym przypadku należy przeprowadzić co najmniej 5 do maksymalnie 30 pomiarów.

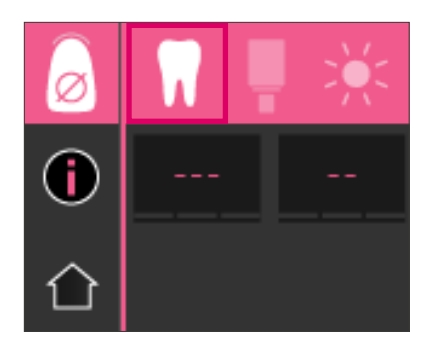

### 6.2.1 Wyznaczanie koloru uśrednionego w zębie naturalnym

Przy pomocy pomiaru koloru uśrednionego można przeprowadzić 30 pomiarów na zębie naturalnym. Wynik średniej wartości danego koloru zostaje wyświetlony wg kolorów VITA classical A1–D4<sup>®</sup> i VITA SYSTEM 3D-MASTER<sup>®</sup>. Zaleca się wykonanie co najmniej 5 pomiarów.

W tym celu należy wierzchołek sondy nieznacznie przesunąć na powierzchni zęba i ponownie włączyć tryb pomiaru.

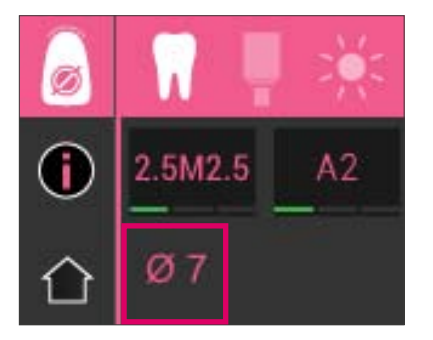

llość uśrednionych pomiarów zostaje wyświetlona w dolnej części ekranu. Wyświetlone szczegóły są analogiczne do wyznaczania koloru podstawowego.

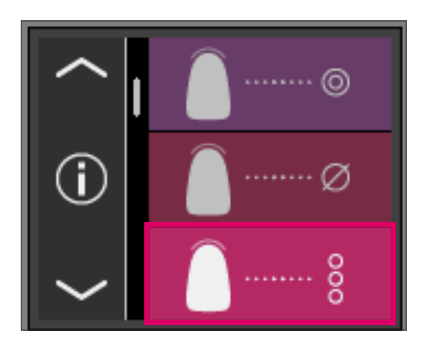

### 6.3 Pomiar danego obszaru zęba

Pomiar umożliwia określenie koloru w obszarze: szyjkowym, centralnym i brzegu siecznego w naturalnym zębie. W tym celu dotykamy symbolu pomiaru koloru danego obszaru zęba w menu głównym.

Przebieg pomiaru: szyjkowy, centralny, sieczny.

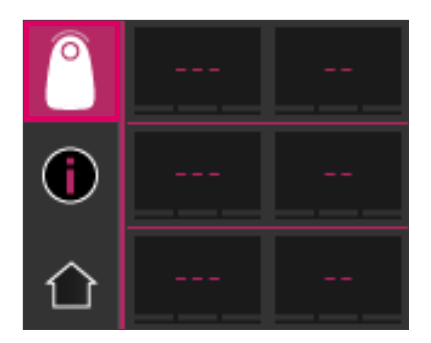

### 6.3.1 Określenie obszaru zęba naturalnego

Rozpoczynamy (symbol z pustym kółkiem) od umieszczenia wierzchołka sondy na obszarze szyjkowym zęba i uruchomienia klawisza pomiaru. Dwa sygnały dźwiękowe następujące krótko po sobie potwierdzają pozytywny pomiar – na wyświetlaczu pojawia się pełne kółko.

Następnie zostaje wykonany pomiaru obszaru centralnego i siecznego.

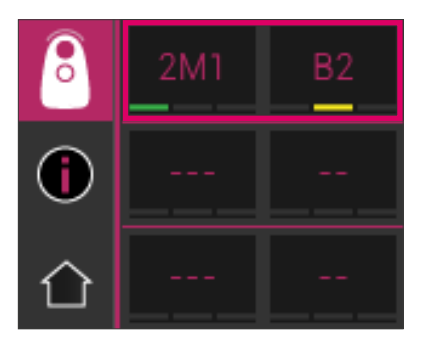

1. Wynik pomiaru

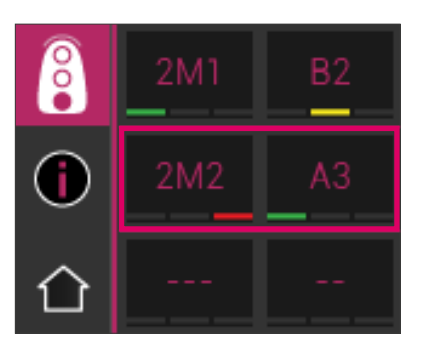

2. Wynik pomiaru

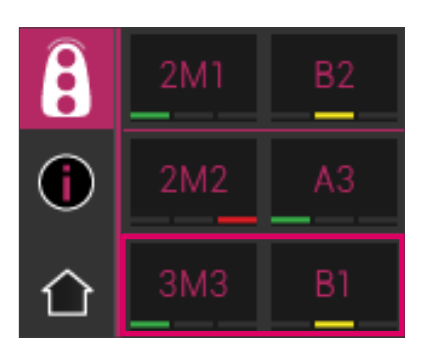

### 3. Wynik pomiaru

Po udanym pomiarze wszystkich obszarów, wyniki zostają wyświetlone w kolorach VITA classical A1–D4 $^{\circ}$  i VITA SYSTEM 3D-MASTER $^{\circ}$ .

Jeżeli w czasie pomiaru zaistnieje błąd, to w tym momencie urządzenie wysyła długi sygnał dźwiękowy, a w obszarze pomiaru pojawia się X". Pomiar wybranego obszaru należy powtarzać aż do momentu kiedy uzyskamy właściwy pomiar.

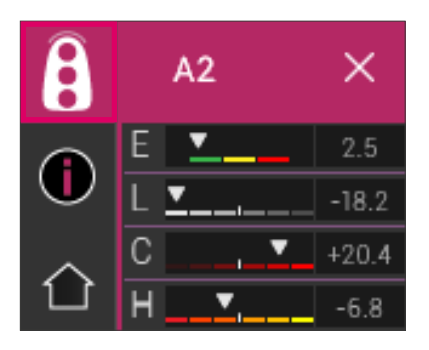

W celu uzyskania dalszych informacji o kolorze, należy dotknąć wyświetlone wyniki pomiarów.

Wskazówka: dane pomiarów VITA Easyshade<sup>®</sup> V są zależne od trybu pomiaru i adekwatne tylko w przypadku zębów naturalnych. Pomiar próbek kolorów jest możliwy tylko w trybie treningowym. Pomiary koloru uzupełnień protetycznych należy zawsze przeprowadzać w trybie pomiaru uzupełnień.

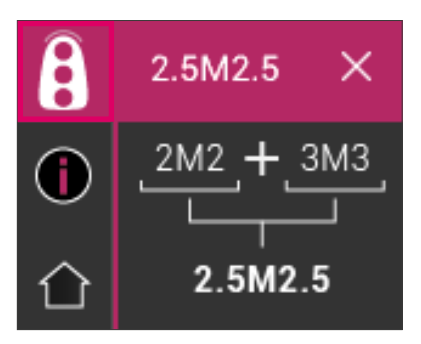

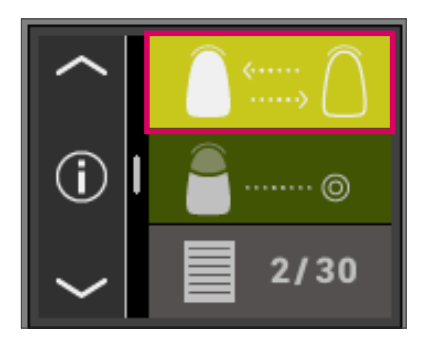

### 6.4 Określenie koloru uzupełnienia ceramicznego

Pomiar umożliwia:

- Porównanie koloru uzupełnienia ceramicznego z kolorem określonym przez VITA Easyshade<sup>®</sup> V
- Porównanie koloru uzupełnienia ceramicznego z uprzednio zmierzonym kolorem zęba (standard użytkownika)
- Określenie czystego koloru uzupełnienia ceramicznego (standard użytkownika)

Poza tym można uaktywnić tryb kolorów mieszanych (interpolowanych) VITA SYSTEM 3D-MASTER<sup>®</sup>.

VITA Easyshade<sup>®</sup> V umożliwia personelowi kontrolę, w jakim stopniu kolor uzupełnienia ceramicznego zgadza się z określonym kolorem. W celu kontroli można zastosować 29 kolorów VITA SYSTEM 3D-MASTER<sup>®</sup>, 52 kolory mieszane VITA SYSTEM 3D-MASTER<sup>®</sup> jak również 16 kolorów VITA classical A1–D4<sup>®</sup>. W celu porównania z uzupełnieniami ceramicznymi, istnieje dodatkowo możliwość zdefiniowania własnego standardu kolorystycznego (standard użytkownika). Istnieje również możliwość określenia przybliżonej wartości koloru w danym uzupełnieniu.

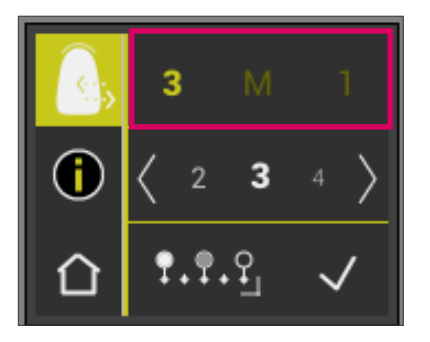

### 6.4.1 Porównanie koloru z VITA Standard

W celu kontroli koloru uzupełnienia, należy wybrać i uruchomić w menu głównym symbol "kontrola uzupełnienia". Kolor podlegający kontroli należy wybrać przed pomiarem uzupełnienia.

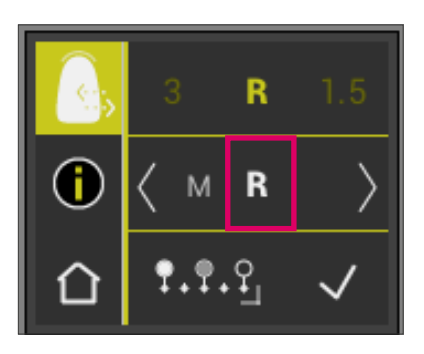

W celu wyboru koloru docelowego należy uaktywnić pierwszą cyfrę lub literę. Po dokonaniu tego wyboru można wybierać cyfry i litery, które odpowiadają kolorom VITA SYSTEM 3D-MASTER<sup>®</sup> lub VITA classical A1–D4<sup>®</sup>.

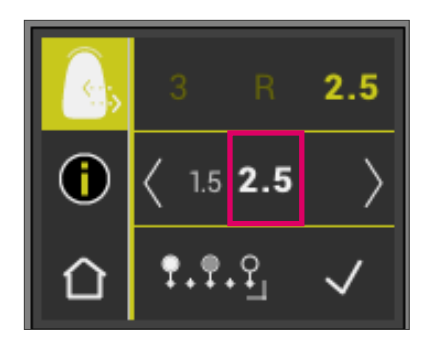

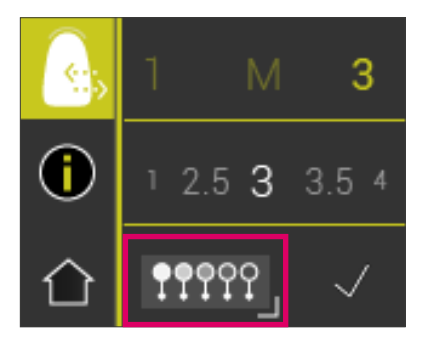

Wyboru kolorów mieszanych dokonujemy przez dotknięcie klawisza rzejście do trybu poszerzonego.

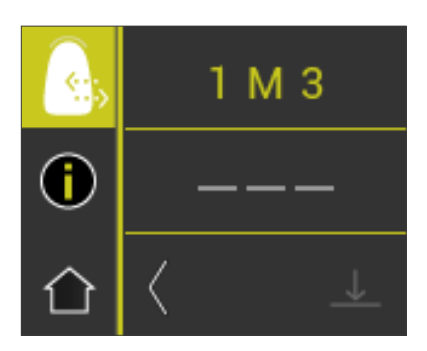

Po wyborze koloru docelowego należy dokonać pomiaru środkowego trzeciego obszaru uzupełnienia. Poziom zgodności (kolor docelowy uzupełnienia) posiada symbole czerwony / żółty / zielony i objaśniony zostanie na przykładzie następujących ilustracji.

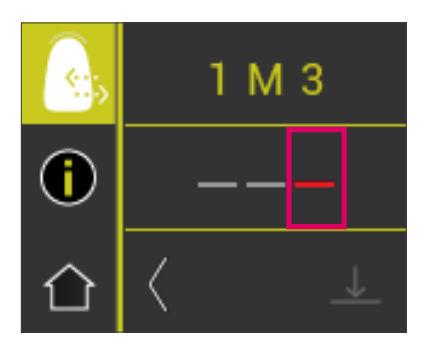

**CZERWONY** oznacza "dopasowanie". Oznacza to, że kolor podstawowy uzupełnienia wykazuje rozpoznawalną różnicę w stosunku do koloru docelowego, z którym został porównany. Na uzupełnieniu należy dokonać korekty koloru, w celu akceptacji zgodności koloru.

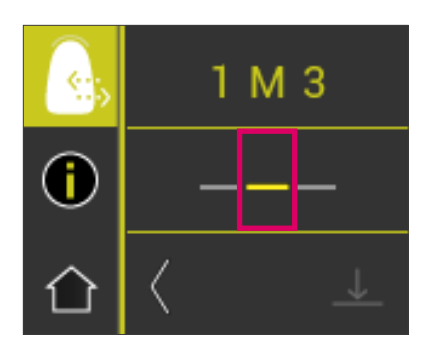

żółty oznacza "umiarkowany". Oznacza to, że kolor podstawowy uzupełnienia wykazuje rozpoznawalną i akceptowalną różnicę w stosunku do koloru docelowego, z którym został porównany. Jednakże w przypadku korony odcinka przedniego takie uzupełnienie może być niewystarczające.

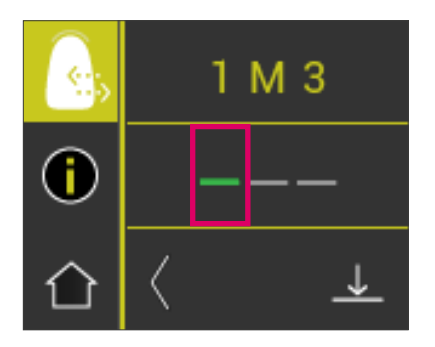

**ZIELONY** oznacza "dobrze". Oznacza to, że kolor podstawowy uzupełnienia wykazuje nieznaczną lub żadną różnicę w stosunku do koloru docelowego, z którym został porównany.

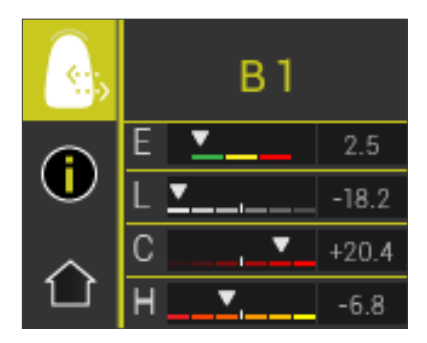

W celu uzyskania dalszych informacji o kolorze, należy dotknąć kolorową belkę.

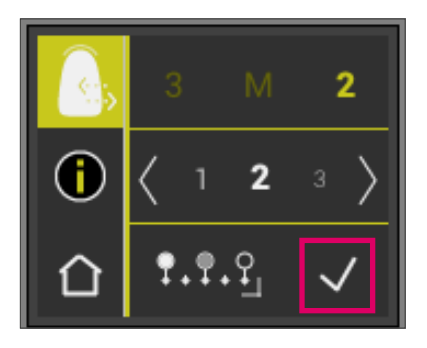

### 6.4.2 Porównanie koloru uzupełnienia ze standardem użytkownika

W celu zdefiniowania standardu użytkownika, należy dotknąć w menu głównym symbolu "kontrola uzupełnienia". Wybrać jakikolwiek kolor zęba. Potwierdzić wybór haczykiem. Wykonać pomiar koloru docelowego uzupełnienia ceramicznego, z którym ma być porównane właściwe uzupełnienie.

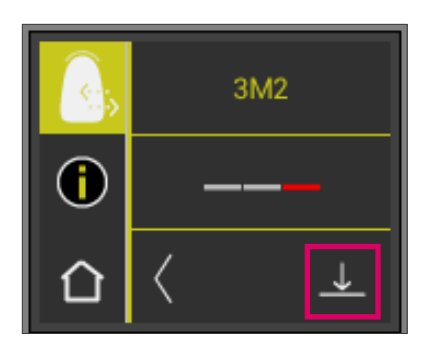

Uruchomić klawisz zapisu do pamięci

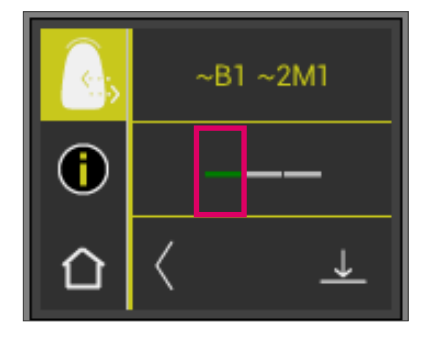

Zmierzony kolor jest teraz zapisany do pamięci i będzie wyświetlony jako przybliżony kolor VITA classical A1–D4<sup>®</sup> oraz VITA SYSTEM 3D-MASTER<sup>®</sup>. Wszystkie odchylenia kolorystyczne są po zapisie do pamięci i zestawione do zera, a belka jest zielona. Ten kolor został zdefiniowany jako standard użytkownika.

Wszystkie kolejne pomiary kolorów w tym trybie (bez zapisu do pamięci) będą porównane ze standardem użytkownika, a zgodność w czerwonym, żółtym lub zielonym wyświetlona wraz z odchyleniami od wartości LCh. Dzięki uaktywnieniu symbolu standardu użytkownika, standard ten może być wywołany w każdym dowolnym momencie. W celu zdefiniowania nowego standardu użytkownika, należy powtórzyć cały cykl ustanawiania tego standardu. Poprzedni tryb zostaje zastąpiony nowym standardem użytkownika.

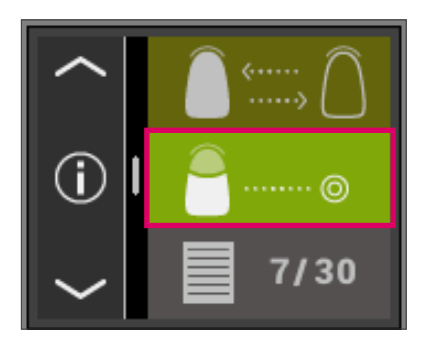

# 6.5 Określenie koloru pojedynczej korony analogicznie do określania koloru podstawowego

Przy pomocy pomiaru korony można wyznaczyć kolor korony ceramicznej. Pomiar przebiega analogicznie do pomiaru koloru podstawowego w zębie naturalnym. W tym trybie wynik pomiaru zostaje wyświetlony w kolorach VITA classical A1–D4° i VITA SYSTEM 3D-MASTER°. Sygnalizator wskazuje dokładność pomiaru koloru w porównaniu do standardowego wzorca danego systemu kolorystycznego. W przypadku kiedy sygnalizator wyświetla kolor "żółty" lub "czerwony", zaleca się stosowanie poszerzonych wartości pomiaru.

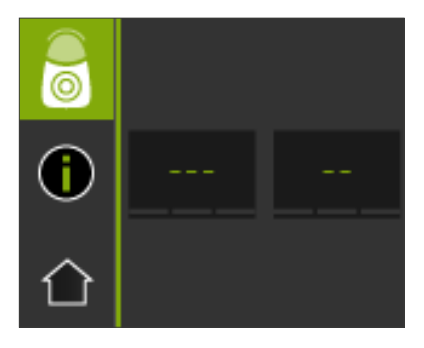

Wyzwolenie pomiaru następuje przez uaktywnienie klawisza pomiaru i umiejscowienie wierzchołka sondy w centrum korony. Pomiar przebiega bez zakłóceń, tylko wtedy kiedy wierzchołek sondy pomiarowej stabilnie i dokładnie przylega do powierzchni. Po zakończeniu pomiaru urządzenie VITA Easyshade<sup>®</sup> V wydaje sygnał dźwiękowy, kolor korony zostaje wyświetlony wg. VITA classical A1–D4<sup>®</sup> i VITA SYSTEM 3D-MASTER<sup>®</sup>.

Wskazówka: głowa pacjenta powinna być w trakcie pomiaru stabilnie oparta. Pacjent przyjmuje w fotelu dentystycznym idealną pozycję pomiaru.

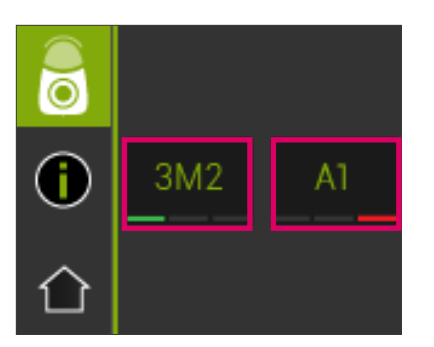

W celu uzyskania dokładnych informacji o pomiarach kolorów w systemie VITA classical A1–D4<sup>®</sup> lub VITA SYSTEM 3D-MASTER<sup>®</sup> należy dotknąć odpowiedni kolor.

Szczegółowa informacja zawiera wszystkie odchylenia od kolorów. Szczegółowy opis wyświetlonej informacji znajduje się w rozdziale "Rozszerzone informacje o kolorach".

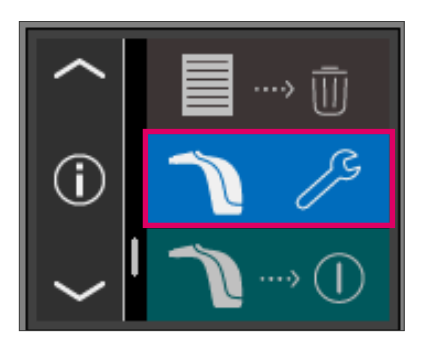

CL

3 D

# 7 Tryb treningowy

Przy pomocy tej funkcji można poćwiczyć użytkowanie urządzenia na skali kolorów VITA.

W celu pomiaru próbki koloru, należy wybrać w menu głównym pod ustawieniami tryb treningowy dla VITA classical A1–D4<sup>®</sup> lub dla VITA SYSTEM 3D-MASTER<sup>®</sup>.

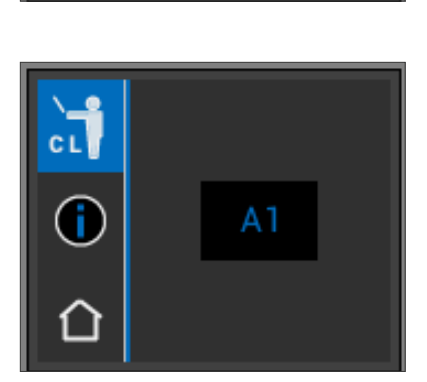

3 (i) 3M1 (i) Wierzchołek sondy pomiarowej powinien dokładnie i pod lekkim naciskiem przylegać do górnej części (poniżej szyjki zęba) powierzchni próbki koloru. Przyciśnij klawisz pomiarowy. Na wyświetlaczu pojawi się najbardziej zbliżony kolor.

Wskazówka: w trybie treningowym wyświetlone zostaje 16 kolorów VITA classical A1–D4<sup>®</sup> lub 29 kolorów VITA SYSTEM 3D-MASTER<sup>®</sup>. Pomiary wykonane na innych kolornikach lub innych próbkach kolorów prowadzą do odchyleń. Z powodu minimalnych różnic kolorystycznych i naturalnych wariantów próbek kolorów, może w przypadku niektórych próbek nastąpić odchylenie kolorystyczne oraz zostać wyświetlony "kolor sąsiedni".

# 8 Tryb pamięci dla dokonanych pomiarów

Urządzenie posiada pamięć, do której można zapisać 30 poprawnych wyników, które następowały jeden po drugim, czyli wg kolejności wykonywanych pomiarów. Każda informacja dotycząca pomiaru danego obszaru zęba zostaje zapisana do pamięci jako wynik. Do wyników pomiarów zostają dołączone czas oraz data wykonania pomiaru i zapisane do pamięci. Dzięki temu trybowi można wywołać dokonane pomiary i przyporządkować do wybranego pacjenta.

# (i) (i)

### 8.1 Wywołanie pomiarów

Funkcja wyświetlania zapisu pomiarów znajduje się w menu głównym. Ilekroć pamięć osiągnęła maksymalną ilość pomiarów, zaczyna migać liczba 30. W przypadku dalszych pomiarów, ostatni pomiar zostaje nadpisany na pełną pamięć. Pierwsze 29 wyników pomiarów w pamięci pozostaje niezmienione.

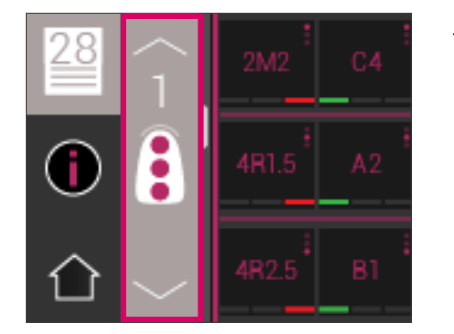

Jeżeli pamięć pomiarów zawiera już pewną ilość pomiarów, istnieje możliwość nawigacji w zapisanych danych dzięki uaktywnieniu symboli strzałek.

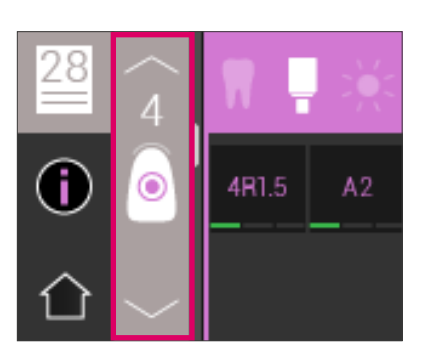

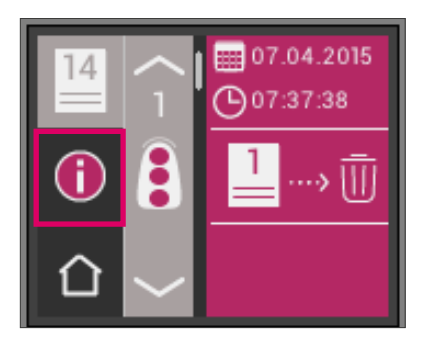

### 8.2 Kasowanie pomiarów

### Kasowanie pojedynczych pomiarów

W celu usunięcia pojedynczych pomiarów z pamięci, należy wybrać odpowiedni pomiar w pamięci pomiarów i uaktywnić symbol Info. Następnie należy dotknąć symbol kosza.

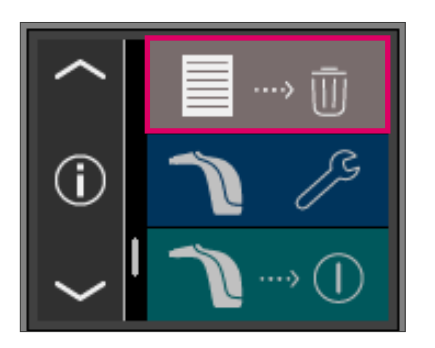

### Kasowanie wszystkich pomiarów z pamięci

W celu usunięcia wszystkich zapisanych do pamięci pomiarów, należy wybrać w menu głównym symbol kosza, a następnie skasować ostatecznie i nieodwołalnie wszystkie zapisane do pamięci pomiary.

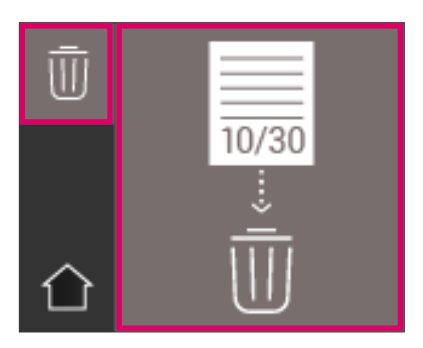

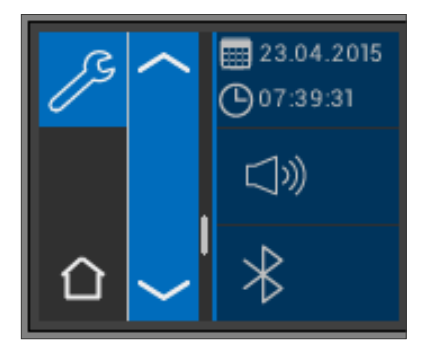

# 9 Interfejs Bluetooth®

W celu bezprzewodowego przekazywania wyników pomiarów na komputer zainstalowano w urządzeniu VITA Easyshade<sup>®</sup> V moduł radiowy Bluetooth<sup>®</sup>. Czas działania baterii akumulatorowej może być zoptymalizowany dzięki punktualnemu włączaniu i wyłączaniu urządzenia. Po ponownym włączeniu urządzenia, VITA Easyshade<sup>®</sup> V będzie znowu działał w ostatnio zastosowanym trybie.

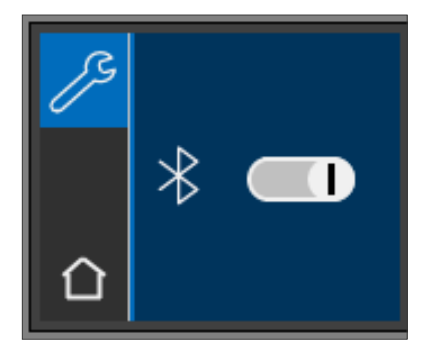

W celu włączenia / wyłączenia modułu Bluetooth<sup>®</sup>, należy w menu ustawienia zaznaczyć podpunkt Bluetooth<sup>®</sup> i przesunąć włącznik w prawo aby wyłączyć, lub w lewo aby włączyć ten tryb działania. Symbol modułu Bluetooth<sup>®</sup> będzie przedstawiony zgodnie z wybranym statusem. Kiedy moduł jest wygaszony, symbol Bluetooth<sup>®</sup> nie jest mocno podświetlony (blady), a włącznik znajduje się po prawej stronie.

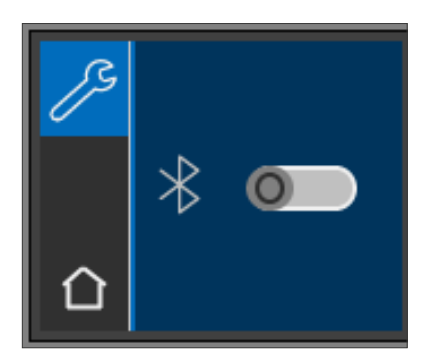

W celu uzyskania połączenia z komputerem, należy włączyć moduł Bluetooth<sup>®</sup>, a USB Bluetooth<sup>®</sup> musi znajdować się w gniazdku USB komputera. W czasie pierwszego podpięcia, PC instaluje wszystkie sterowniki urządzenia automatycznie. W celu przenoszenia danych na komputer, stosujemy oprogramowanie VITA Assist, które znajduje się w zestawie VITA Easyshade<sup>®</sup> V. Do przesyłu danych na tablet lub smartphone stosujemy App VITA mobileAssist.

# 10 Czyszczenie i dezynfekcja

Urządzenie VITA Easyshade<sup>®</sup> V można zdezynfekować powierzchniowo. Zalecamy chusteczki dezynfekcyjne znajdujące się w handlu. Środki te można zakupić w każdym sklepie z artykułami stomatologicznymi. Należy przestrzegać instrukcji użytkowania zalecanej przez producenta.

Stosując do czyszczenia i dezynfekcji VITA Easyshade<sup>®</sup> V produkty bazujące na jodzie, fenyl-fenolu lub alkoholu izopropylowym, możemy spowodować przebarwienia oraz rysy na powierzchni obudowy. Takie uszkodzenia nie są objęte gwarancją. Środki dezynfekcyjne zawierające fenol lub związki grup fenylfenolowych oraz metylo-etylo-ketonowych szkodzą powierzchni urządzenia.

Wskazówka: stosujemy ogólne zasady BHP występujące w stomatologii i technice dentystycznej dotyczą również użytkowania urządzenia VITA Easyshade<sup>®</sup> V.

Balans bieli przeprowadzamy wyłącznie z nową folią ochronną. Kiedy blok kalibracyjny zostanie zanieczyszczony, należy blok kalibracyjny wraz podpórką wyciągnąć ze stacji dokującej i wysterylizować w autoklawie parowym wg wskazań producenta środków sterylizacyjnych. Nie należy stosować autoklawów "Heat only".

# 11 Dodatek

# 11.1 Meldunek błędów

| Nr. błędu | Symbol      | Znaczenie                                                           |
|-----------|-------------|---------------------------------------------------------------------|
| 01        | ▲ □1<br>×   | Nie rozpoznano żadnego obiektu pomiaru.<br>Należy powtórzyć pomiar. |
| 02        | ▲ 02<br>×   | Kolor znajduje się poza zakresem pomiaru.                           |
| 03        | ▲ □3<br>×   | Należy przeprowadzić balans bieli.                                  |
| 04        | ▲ 04<br>×   | Brak folii ochronnej.                                               |
| 05        | ▲ 05<br>× ◆ | W przenoszeniu danych przez Bluetooth nastąpił błąd.                |
| 06        | ▲ 06<br>× ↓ | Bateria jest słaba.                                                 |
| 07        | ▲ 07<br>×   | Urządzenie jest uszkodzone.                                         |

### 11.2 Szukanie błędów

| Błąd                                                                                                    | Metoda postępowania                                                                                                    |
|----------------------------------------------------------------------------------------------------|----------------------------------------------------------------------------------------------------|
| Urządzenia VITA Easyshade® V nie można<br>włączyć.                                                                                                    | Należy naładować baterie.                                                                                                    |
| Urządzeniem VITA Easyshade® V nie<br>można przeprowadzić balansu bieli,<br>należy powtórnie przeprowadzić proces<br>balansowania bieli.                                 | Należy się upewnić, czy wierzchołek sondy pomiarowej został<br>odpowiednio usadowiony w podpórce bloku kalibracyjnego i nie<br>zostanie podniesiony przed wydaniem sygnału tonowego, który ogłasza<br>zakończenie kalibracji balansu bieli. Należy powtórnie i właściwie<br>usadowić wierzchołek sondy pomiarowej.                                                                                                    |
| Po włączeniu VITA Easyshade® V nie<br>można przeprowadzić pomiaru.                                                                                                    | Po włączeniu VITA Easyshade® V należy przeprowadzić kalibrację balansu<br>bieli. Dopiero po kalibracji można przeprowadzić pomiar w wybranym<br>trybie.                                                                                                    |
| Przeprowadzany jest pomiar urządzeniem<br>VITA Easyshade® V i zamiast kolorów<br>VITA classical A1–D4® lub VITA SYSTEM<br>3D-MASTER® na wyświetlaczu pojawia się<br>"". | Kolor leży poza zakresem znanych i rozpoznawalnych kolorów zębów,<br>wierzchołek sondy pomiarowej został nieodpowiednio przyłożony do<br>powierzchni zęba, poruszony lub oddalony w czasie pomiaru. Należy<br>ponowić pomiar i właściwie przyłożyć wierzchołek sondy pomiarowej do<br>powierzchni zęba.                                                                                                    |
| W czasie przeprowadzania testów na<br>próbkach, ciągle wyświetlone zostają<br>niedokładne kolory.                                                                       | Należy skontrolować, czy urządzenie VITA Easyshade <sup>®</sup> V ma włączony<br>tryb treningowy.Należy upewnić się, że blok kalibracyjny i wierzchołek<br>sondy pomiarowej są czyste, a następnie przeprowadzić balans bieli.<br>Stosować tylko i wyłącznie folie ochronne przystosowane do urządzenia<br>VITA Easyshade <sup>®</sup> V.<br>Powtórzyć pomiar tak, aby wierzchołek sondy dokładnie przylegał do<br>powierzchni próbki pod kątem 90°. W czasie pomiaru wierzchołek sondy<br>nie może być poruszony. Należy sprawdzić czy w urządzeniu został<br>zainstalowany właściwy blok kalibracyjny (przed instalacją porównaj<br>numery seryjne bloku kalibracyjnego urządzenia Easyshade <sup>®</sup> V).<br>Należy sprawdzić, czy zastosowano próbki kolorów VITA Linearguide,<br>Toothguide 3D-MASTER <sup>®</sup> lub VITA classical A1–D4 <sup>®</sup> . |

### 11.3 Dane techniczne

| długość/szerokość/wysokość:                     | 20,5cm / 8,5cm / 10,5cm                                                                                                    |
|-------------------------------------------------|----------------------------------------------------------------------------------------------------|
| Ciężar:                                         | około. 420 g (bez kabla zasilającego)                                                                                                    |
| Bateria akumulatorowa:                          | 2 sztuki Ni-MH 1,2V 1.900mAh                                                                                                    |
| Podłączenie do sieci:                           | 100V-240V, 50-60Hz<br>Pobór mocy: maks. 5 W                                                                                                    |
| Klasyfikacja:                                   | EN 60601-1:2010<br>UL 60601-2:2012 (3rd Ed.)<br>CAN/CSA-C22.2 NO. 61010-12<br><b>C E</b><br>Urządzenie nie nadaje się do użytkowania wraz z łatwopalnymi<br>środkami znieczulającymi, z tlenem lub gazem rozweselającym. |
| Zakres temperatury, w którym działa urządzenie: | od 15°C do 40°C                                                                                                    |
| Bluetooth:                                      | Zasięg około 10 m przy wyraźnej widoczności<br>Częstotliwość transmisji od 2402MHz do 2480MHz<br>FHSS/GFSK modulacja, 79 kanałów z 1 MHz interwałami czasowymi<br>128 bit kodowania                                      |
| Zakres zastosowania:                            | Zatwierdzone do użytku w pomieszczeniach zamkniętych.                                                                                                    |

### 11.4 Słownik

### Spektrofotometer

Urządzenie przeznaczone do pomiaru spektralnych cząstek odbitych danego koloru. Spektralne cząstki odbite zostają przeliczone na wartość wykresów stymulowanych potrójnie (Tristimulus) lub wartości w formie numerycznej uznanej na całym świecie.

### Kolory VITA SYSTEM 3D-MASTER®

System dotyczy 29 próbek kolorów zębów konfekcyjnych włącznie z 3 wybielonymi grupy jasności 0 oraz 52 kolorów mieszanych (interpolowanych) VITA SYSTEM 3D-MASTER<sup>®</sup>.

### Kolory VITA classical A1–D4®

System dotyczy 16 oryginalnych kolorów VITA classical A1–D4® skali kolorystycznej VITA classical A1–D4®.

### Jasność (L)

Siła świecenia danego koloru. Jasność lub ciemność koloru w relacji do całego szeregu szarych odcieni, które stopniujemy od koloru białego (L = 100) do czarnego (L = 0).

### Chromatyczność (C)

Nasycenie barwy (intensywność koloru). To różnica między kolorem i szarym odcieniem, który wykazuje ten sam stopień jasności. Chromatyczność mierzona jest jako odległość od osi neutralnej. Czasami jest określana jako czystość koloru.

### Odcień koloru (h)

To co określamy w języku potocznym kolorem (czerwony, żółty, zielony, niebieski i inne barwy), odpowiada długości fali światła. W systemie L\*C\*h\* pojawi się jako kąt od 0° do 360°. Kąty od 0° do 90° posiadają odcienie czerwone, pomarańczowe lub żółte; kąty od 90° do 180° są żółte, żółto-zielone, kąty od 180° do 270° są zielone, cyjanowe – niebieskawe, kąty od 270° do 360° są niebieskie, fioletowe, purpurowe które w 360° (tak jak przy 0°) przechodzą w czerwień.

### **Kolory mieszane**

Mieszanie dwóch lub kilku mas ceramicznych VITA SYSTEM 3D-MASTER<sup>®</sup> w celu uzyskania koloru pośredniego. Tak np. mieszamy kolor 2M2 z 2M3 i otrzymujemy w ten sposób kolor 2M2.5.

### CIEL\*a\*b\*

W urządzeniu zastosowano system przestrzeni kolorystycznej (XYT tristimulus, czyli wykresy stymulowane potrójnie), który jest uznany przez Międzynarodową Komisję do Spraw Oświetlenia CIE (Commission Internationale d'Eclairage). Dalsze informacje dotyczące nauki o kolorach znajdą Państwo na stronie internetowej www.vita-zahnfabrik.com

### 11.5 Patenty i znaki firmowe

VITA Easyshade<sup>®</sup> V jest chronione prawnie przez następujące patenty w Stanach Zjednoczonych Ameryki Północnej: (6,040,902; 6,233,047; 6,239,868; 6,249,348; 6,264,470; 6,307,629; 6,381,017; 6,417,917; 6,449,041; 6,490,038; 6,519,037; 6,538,726; 6,570,654; 6,888,634; 6,903,813; 6,950,189; 7,069,186; 7,110,096; 7,113,283; 7,116,408; 7,139,068; 7,298,483; 7,301,636; 7,528,956; 7,477,364; 7,477,391) jak również posiada patenty chronione prawem w Stanach Zjednoczonych i innych krajach.

VITA Easyshade<sup>®</sup>, VITA classical A1–D4<sup>®</sup> i VITA SYSTEM 3D-MASTER<sup>®</sup> są zarejestrowanymi znakami handlowymi firmy VITA Zahnfabrik.

Windows® jest zarejestrowanym znakiem handlowym firmy Microsoft Corporation.

Inne znaki handlowe wspomniane w tym dokumencie są własnością wcześniej wymienionych firm.

### 11.6 Wyłączenie odpowiedzialności za następstwa błędów

VITA nie ponosi żadnej odpowiedzialności za utratę danych wynikłą na skutek zastosowania VITA Assist DVD.

### 11.7 Gwarancja

Roszczenia z tytułu pierwszego nabywcy spektrofotometru VITA Easyshade<sup>®</sup> V, wynikają z ogólnych reguł handlowych i warunków prawnych reprezentowanych przez firmę VITA.

Z ogólnymi regułami handlowymi i warunkami prawnymi firmy VITA można zapoznać się na stronie internetowej www.vita-zahnfabrik.com lub DVD dołączonym do wyposażenia urządzenia.

Informacje techniczne oraz serwis związany z użytkowaniem urządzenia VITA Easyshade<sup>®</sup> V uzyskają Państwo pod numerem telefonicznym firmy VITA + 49/77 61 - 5620.

W razie korzystania z usług serwisowych otrzymają Państwo numer przesyłki zwrotnej towaru z dalszymi instrukcjami. Zalecamy przechowanie oryginalnego opakowania dla serwisu oraz roszczeń związanych z gwarancją i w razie potrzeby zwrotu włącznie z osprzętem. Za pomocą jedynego w swoim rodzaju kolornika VITA SYSTEM 3D-MASTER można odpowiednio i systematycznie dobrać i reprodukować wszystkie naturalne kolory zębów.

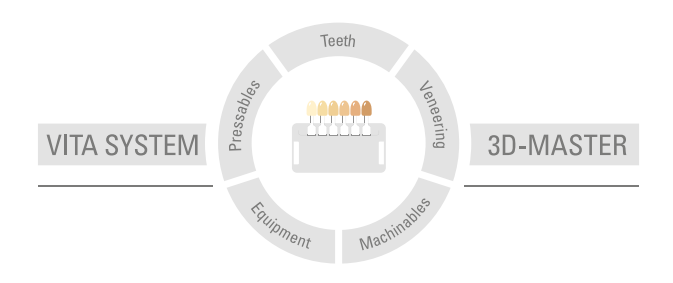

Uwaga: nasze produkty zostały opracowane i przeznaczone do ściśle określonego zastosowania. Producent nie ponosi żadnej odpowiedzialności za szkody wynikłe na skutek nieprawidłowego przygotowania i użytkowania. Przed użyciem produktu, użytkownik zobowiązany jest sprawdzić czy dany produkt nadaje się do przewidzianego zastosowania. Odpowiedzialność z naszej strony jest wykluczona, gdy produkt przetwarzany jest w połączeniu z niekompatybilnymi lub niedopuszczonymi materiałami i urządzeniami innych producentów. Poza tym nasza odpowiedzialność dotycząca danych, niezależnie od podstawy prawnej i przepisów prawnych, ogranicza się w każdym przypadku do wartości dostawy według rachunku bez VAT-u. W szczególności w żadnym wypadku nie odpowiadamy, o ile jest to prawnie dopuszczalne za stracony zysk, za szkody pośrednie, za szkody następcze ani za roszczenia osób trzecich wobec kupującego. Zależności zadłużeniowe roszczeń z tytułu odszkodowania (zadłużenia w przypadku zawartego kontraktu, z pozycji prawnej naruszenia kontraktu, niedozwolonego działania itp.) są możliwe tylko w przypadku rozmyślnego działania lub poważnego zaniedbania. Skrzynka modułowa VITA nie musi koniecznie wchodzić w skład ww.zestawu

Wydanie broszury informacyjnej: 07.15

Powyższe wydanie instrukcji obróbki materiału dezaktualizuje dotychczasowe wydania. Aktualną wersję znajdą Państwo na stronie internetowej www.vita-zahnfabrik.com

Firma VITA Zahnfabrik posiada certyfikat wg wytycznych dotyczących produktów medycznych. Następujące produkty posiadają oznaczenia:  $C \in _{0.0124}$  VITABLOCS\*

VITA Easyshade<sup>®</sup> V jest oznaczony zgodnie z Dyrektywą Europejską 2006/95/WE, 2004/108/WP i 2011/65/WP.

VITA Easyshade® V VITA classical A1-D4® VITA SYSTEM 3D-MASTER® VITABLOCS®

# VITA

VITA Zahnfabrik H. Rauter GmbH & Co. KG Spitalgasse 3 · D-79713 Bad Säckingen · Germany Tel. +49 (0) 7761/562-0 · Fax +49 (0) 7761/562-299 Hotline: Tel. +49 (0) 7761/562-222 · Fax +49 (0) 7761/562-446 www.vita-zahnfabrik.com · info@vita-zahnfabrik.com